# Chapter 13

# Tax Authority

#### IN THIS CHAPTER

- **\*** Tax Authority Definition
- **\*** Reconciling Tax Authority Payables
- **\*** Issuing Disbursement for Tax Authority Payables
- \* Paying the Tax Authority Prior to Reconciling

## Tax Authority Definition

A **Tax Authority** is an entity having government jurisdiction to collect a given tax. The agency is responsible for collecting these taxes from clients and then paying those taxes to the authority on a regular basis. The **Tax Authority Payee** is typically a state or local agency, although the payee might be a private agency contracted by the government to collect taxes on its behalf.

A common tax charged to a client is a Surplus Lines Tax.

Nexsure provides the ability to add taxes to a client invoice that are then tracked and reconciled for payment to each tax authority.

For instructions on setting up a Tax Authority refer to Chapter 5, "Entity Setup" of this manual. Refer to Chapter 3, "Invoicing Setup" of this manual for instructions on adding a tax.

## **Reconciling Tax Authority Payables**

Reconciliation for Tax Authority is done at Territory level and is done either before or after the disbursements are added. Reconciled amounts are posted to the Reconciliation Clearing account identified in mandatory account setup at the Organization level. The mandatory accounts are setup when the organization is built. For more information on Mandatory accounts refer to Chapter 4, "General Ledger Setup" of this manual. If necessary, discuss this with the XDimensional Technologies, Inc. Account Manager for a clear understanding of how these accounts should be setup.

As previously mentioned, there are several ways that an agency might choose to handle their Tax Authority. In this section each method is covered stepping through the entire process of handling Tax Authority. Make sure to read each method to have a clear understanding of the process before determining which is best for your organization.

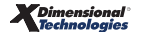

## **Reconciling Tax Authority Statements Prior to Check Issuance**

To confirm the accuracy of statements, Nexsure provides the ability to compare posted invoices in Nexsure with the statement.

Navigating to the **reconciliation** tab is done by clicking the **ORGANIZATION** link on the primary menu. Click the **territories** tab and click the **Details** icon for the territory where the statement is to be reconciled. Click the **accounting** tab, the **transactions** tab and the **reconciliation** tab to bring up the reconciliation summary screen. If there are no results displayed, then the organization is new and no reconciliations have been previously done or the filter dates are out of range.

| nexsure                                                                                                    | Home   Help   Setup   Logout                                  |
|----------------------------------------------------------------------------------------------------|---------------------------------------------------------------|
| SEARCH   ORGANIZATION   REPORTS                                                                                                    | Bookmarks: Expand   Add   Remove Selected                     |
| ORGANIZATION PROFILE   ALL EMPLOYEES   ALL LOCATIONS                                                                                                    |                                                               |
| rganization Name: XDTITraining Org 972003                                                                                                    | Organization                                                  |
| organization                                                                                                    |                                                               |
| XDTITraining Org 972003 >> Atlantic Region >> Atlantic Territory                                                                                                    |                                                               |
| Previous Page                                                                                                    |                                                               |
| card file branches locations employees accounting vendors entity associations<br>summary setup invoicing setup general ledger bank accounts transactions batch summary<br>transaction summary journal entry disbursements receive payments deposit accounts payable reconcilia | ion invoices<br>Filter: [Shov] [Add New Reconditation]        |
| There are no results for this search crite                                                                                                    | ria.                                                          |
| invoices reconciliation accounts payable deposit receive payments                                                                                                    | disbursements 🗸 journal entry 人 transaction summary           |
| batch summary transactions bank account                                                                                                    | s / general ledger / invoicing setup / setup / summary        |
| entity associations vendors a                                                                                                    | ccounting employees locations branches card file organization |

Clicking the [Show] link on the top right portion of the reconciliation screen will bring up the search filter fields. Notice the **Region** and **Territory** fields are not available to modify. The reason is that the selection for the region and territory was made when the territory **Details** icon was clicked. The **Created Date From** field defaults 7 days prior to the current date and the **To** field populates with the current date. These date ranges prevent pulling all the reconciliations across the web at once to help avoid time out errors on the screen. When working on the Internet, it is important to limit the amount of data being pulled because there is a time limit for each upload and download. The **Reconciliation Type** drop-down defaults to show **Both** agency and direct bill reconciliations and the **Status** to show **All** posted and unposted reconciliations. Modify these fields as needed to locate a previously entered reconciliation worksheet. Use the **Sort Order** fields at the bottom of the search filter to have data display in a particular order. Clicking the **Search** button on the bottom right of the search screen activates the search and returns matching data to the summary screen.

| ransaction summary $igmachar_{ m journal}$ entry | / disbursements / receive | payments deposit 🔨 | accounts payable | reconciliation | invoices       |                          |
|--------------------------------------------------|---------------------------|--------------------|------------------|----------------|----------------|--------------------------|
|                                                  |                           |                    |                  |                | Filter: [Hide] | [Add New Reconciliation] |
| Search Criteria                                  |                           |                    |                  |                |                |                          |
| Region:                                          | Atlantic Region 🛛 🔽       |                    |                  |                |                |                          |
| Territory:                                       | Atlantic Territory 🛛 🔽    |                    |                  |                |                |                          |
|                                                  |                           |                    |                  |                |                |                          |
| Reconciliation Type:                             | Both 🗸                    | Entity Type:       |                  | Name:          |                |                          |
| Statement Amount:                                |                           | Created Date From: | 11/25/2005       | 🐻 то:          | 12/2/2005      |                          |
| Reconciled Amount:                               |                           | Posted Date From:  |                  | 🐻 То:          |                |                          |
| Status:                                          | All                       | Description:       |                  |                |                |                          |
| Sort Order                                       |                           | _                  | _                |                |                |                          |
| Sort Field 1:                                    | Sort Order 1:             | Se Se              | ort Field 2:     |                | Sort Order     | 2:                       |

Note: DO NOT post to any of the mandatory general ledger accounts unless directed by XDimensional Technologies' Nexsure workflows. This can cause books to be out of balance as these accounts are used by Nexsure for automatic postings.

#### Adding the Reconciliation Worksheet

In order to reconcile Tax Authority statements in this scenario, invoices must be added to client policies and posted by agency personnel. These invoices are generally added during the account servicing process so the invoices will be ready to reconcile upon receipt of the statement.

To add the worksheet, click the [Add New Reconciliation] link on the upper right side of the reconciliation summary screen.

| anization                               | tic Region >> Atlantic Territory                |                                 |          |
|-----------------------------------------|-------------------------------------------------|---------------------------------|----------|
| Previous Page                           | the Region >> Addition Formerly                 |                                 |          |
| rd file branches locations employ       | ees accounting vendors entity associati         | ons                             |          |
| summary setup invoicing setup g         | eneral ledger bank accounts <b>transactions</b> | batch summary                   |          |
| 🗇 transaction summary 🍸 journal entry 🍸 | disbursements 🍸 receive payments 🍸 deposit      | accounts payable reconciliation | invoices |

After clicking the [Add New Reconciliation] link the Select Entity window is displayed. This window allows searching for the entity being reconciled. In the Entity Type drop-down box select Tax Authority and in the field below enter at least 3 characters of the entity name. To activate the search, click the Search button to the right of the field. All matches to the characters entered are displayed in the box below the label Select Name. Click to select the Tax Authority and in the select address box choose the appropriate address.

| Select Entity Ne SURE                                                                      |
|--------------------------------------------------------------------------------------------|
| Entity Type: Tax Authority 💌                                                               |
| Enter at least 3 characters of the name and click search.                                  |
| Ala                                                                                        |
| Select Name:                                                                               |
| Alabama State Tax Authority<br>Arizona State Tax<br>Brea Sales Tax<br>California State Tax |
| Select Address:                                                                            |
| 345 Winter Drive                                                                           |
|                                                                                            |
| Click OK to confirm selection. Cancel to return to summary.<br>OK Cancel                   |

Click the **OK** button to bring up the Reconciliation for the selected Tax Authority.

| Reconciliation ID: 92<br>Entity Type: Ta<br>Name: Al<br>Posted:<br>Date Created: 12<br>Created By: N4<br>Date Processed:<br>Receipt/Check#: | 14<br>IX Authority<br>abama State Tax<br>thority<br>1/14/2005<br>ary Oberleitner                            | Dist<br>A<br>Income/<br>Virtual Di | Receipt Toi<br>oursements Toi<br>djustments Toi<br>Receivable Toi<br>Payable Toi<br>sbursement To<br>Descripti | tal: \$0.00<br>tal: \$0.00<br>tal: \$0.00<br>tal: \$0.00<br>tal: \$232.00<br>otal \$232.00<br>on: AL St Tax | Recon 11/05 |         |          | Quick Navigation<br>Header<br>Receipts/Disbursements<br>Transations<br>Adjustments<br>Reconciliation Posting |
|----------------------------------------------------------------------------------------------------|----------------------------------------------------------------------------------------------------|------------------------------------|----------------------------------------------------------------------------------------------------|----------------------------------------------------------------------------------------------------|-------------|---------|----------|----------------------------------------------------------------------------------------------------|
| Reconciliation<br>Summary                                                                                                    | Pay All Selected                                                                                            | Print                              | Post                                                                                                    | Abort                                                                                                    | Save        | Add Row | Delivery |                                                                                                    |
| Nar<br>Date Book<br>Descript<br>(100 Char. M:<br>(250 Char. M:                                                                              | me: Alabama State T<br>Authority<br>345 Winter Drive<br>Oxford AL 36203<br>ion:<br>ax) AL St Tax R<br>ax) . | ax<br>econ 11/05                   | < > <                                                                                                    |                                                                                                    |             |         |          |                                                                                                    |

There are three sections in the Reconciliation screen: **Reconciliation Header**, **Quick Navigation**, and **Input Fields**.

| Section               | Description                                                                                                    |
|-----------------------|----------------------------------------------------------------------------------------------------|
| Reconciliation Header | <ul> <li>The Reconciliation Header section is located at the top of the tab with a shaded background. It summarizes the entire disbursement.</li> <li>Header Definitions: <ul> <li>Reconciliation ID: System-generated used to identify the worksheet.</li> <li>Entity Type: Identifies the type of reconciliation.</li> <li>Name: The name of the Entity for the reconciliation.</li> <li>Date Posted: System generated date is the date the reconciliation was actually posted.</li> <li>Date Created: System-generated reconciliation creation date.</li> <li>Created By: Added by Nexsure when the reconciliation is added for the logged in user.</li> <li>Date Processed: Not in use at this time.</li> <li>Receipt/Check #: Not in use at this time.</li> <li>Receipt Total: Total of the received payments records as selected in the Quick Navigation-Receipts/Disbursements link.</li> <li>Disbursements Total: Total amount of paid items as selected in the Quick Navigation-Receipts/Disbursements link.</li> <li>Adjustments Total: Total adjustments pulled from Quick Navigation-Adjustments link. Add any non-premium adjustments or write-offs here.</li> <li>Income/Receivable Total: Total amount of Direct Bill transactions selected from the Quick Navigation-Transactions link.</li> <li>Payable Total: Total amount of Agency Bill payable records selected from the Quick Navigation-Transactions link.</li> <li>Virtual Receipt Total: Total amount owed to the Agency as a result of the current reconciliation record.</li> <li>OR Virtual Disbursement Total: Total amount owed the Entity as a result of the current reconciliation record.</li> </ul> </li> </ul> |
| Quick Navigation      | Located on the right side of the tab, there are links used to access different sections of the reconciliation. This provides the user the flexibility to select the necessary items for the selected reconciliation.                                                                                                    |
| Input Fields          | Input Fields are located at the bottom left portion of the screen. The displayed input fields correspond with the selected (Bold) link on the right side of the screen (Quick Navigation).                                                                                                    |

#### **Quick Navigation Link Definitions**

| Link                   | Description                                                                                                    |
|------------------------|----------------------------------------------------------------------------------------------------|
| Receipts/Disbursements | If a Cash Receipt or Disbursement is added prior to the reconciliation being done, click<br>this link and add the previously entered receipt or disbursement to clear the virtual<br>amount on the reconciliation.           |
| Transactions           | Use this link to locate and select all the invoices included on the statement.                                                                                                    |
| Adjustments            | Any adjustments included on a statement where the amount does not affect the amount due on a client invoice such as a fee would be added on the adjustments link. Waiving small balances might be another use for this link. |
| Reconciliation Posting | Contains all the general ledger entries that are generated for the selected reconciliation. Posting entries do not display until entries have been made or invoices selected.                                                |

#### Using the Search Filter to Locate Invoices

To select the invoices included on the statement, click the **Quick Navigation > Transactions** link located on the right side of the screen to bring up the Transactions screen. Make sure to use the Search Filter by clicking the **[Show]** link located just above the listed invoices on the right. There are date range filter defaults just like on the Reconciliation summary screen.

| Entity Type:<br>Name:<br>Posted:                    | Tax Authority Disbursements Total:<br>Alabama State Tax Adjustments Total:<br>Authority Income/Receivable Total:<br>Payable Total:<br>12/14/2005 |                  |                      | \$0.00<br>\$0.00<br>\$0.00<br>\$0.00 |                                                              |                                |                          | Header<br>Receipts/Disbursements<br><b>Transactions</b><br>Adjustments<br>Recondiliation Posting |     |
|-----------------------------------------------------|----------------------------------------------------------------------------------------------------|------------------|----------------------|--------------------------------------|--------------------------------------------------------------|--------------------------------|--------------------------|--------------------------------------------------------------------------------------------------|-----|
| Created By:<br>Date Processed:<br>Receipt/Check#:   | Mary Oberleitn                                                                                                    | er               |                      | Description:                         | AL St Tax Reco                                               | n for 11/05                    |                          |                                                                                                  |     |
| Reconciliation<br>Summary                           | Pay All S                                                                                                    | elected          | Print                | Post                                 | Abort                                                        | Save                           | Add Row                  | Delivery                                                                                         | · ] |
|                                                     |                                                                                                    |                  |                      | [View                                | Unposted Invoi                                               | ces]                           | Search Fil               | ter: [Shov]                                                                                      | 1   |
| Agency Bill<br>[Select All] [Dese<br>Select Details | elect All]<br>Date                                                                                                    | Item ID          | Name                 | [View<br>Polis                       | Unposted Invol                                               | ces] !<br>Amount               | Search Fil<br>Paid       | ter: [Shov]<br>Balance                                                                           | ^   |
| Agency Bill<br>Select All] [Dese<br>Select Details  | lect All]<br>Date<br>12/14/2005                                                                                                    | Item ID<br>14415 | Name<br>Nancy Abecom | [View<br>Polic                       | cy Number<br>0-10000                                         | Ces] !<br>Amount<br>\$232.00   | Paid<br>\$0.00           | Balance<br>\$232.00                                                                              |     |
| Agency Bill<br>[Select All] [Dese<br>Select Details | elect All]<br>Date<br>12/14/2005                                                                                                    | Item ID<br>14415 | Name<br>Nancy Abecom | [View<br>Polie<br>re Ad              | cy Number<br>O-10000<br>This Page Total:<br>All Pages Total: | Amount<br>\$232.00<br>\$232.00 | Paid<br>\$0.00<br>\$0.00 | Balance<br>\$232.00<br>\$232.00                                                                  |     |

After clicking the [Show] link on the screen the filter options are displayed. After entering the search criteria, click the **Search** button to return all matches. Clicking the **Clear** button clears all the fields on the search filter.

| Reconciliation<br>Summary | Pay All Selected                                       | Print    | Post                  | Abort         | Save              | Add Row      | Deliver   | Y |
|---------------------------|--------------------------------------------------------|----------|-----------------------|---------------|-------------------|--------------|-----------|---|
|                           |                                                        |          | [\                    | iew Unposted  | Invoices]         | Search Filte | r: [Hide] | ^ |
| Region                    | Atlantic Region                                        | ~        | Branch:               |               | ~                 |              |           |   |
| Territory                 | Atlantic Territory                                     | ~        | Department:           |               | Y                 |              |           |   |
|                           |                                                        |          | Unit:                 |               |                   |              |           |   |
|                           | Both                                                   | ~        | Date Type:            | Date Booke    | d 💌               |              |           |   |
| Business Type:            | All                                                    | ¥        | Date Range:           | 10/30/2005    | <b>O</b> To: 12/1 | 4/2005 🙍     |           |   |
| Line of Business:         | Package Total<br>AR/Valuable Papers<br>Commercial Auto | -        | Amount Range:         |               | To:               |              |           |   |
|                           | Personal Auto                                          | ~        | Policy Number:        |               |                   |              |           |   |
| Exclude all tra           | nsactions where the effi                               | ective o | date is after the sea | rch ending da | te.               |              |           |   |
| O All                     | O Paid (                                               | O Unp    | aid                   |               |                   |              |           |   |
| ort Field 1:              | Sort Order 1:                                          |          | Sort Field 2          |               | Sort Or           | rder 2:      | ~         |   |
|                           |                                                        |          |                       |               |                   |              |           |   |
|                           |                                                        |          |                       |               |                   | Search       | Clear     | 1 |

#### **Filter Definitions**

| Field Label                       | Description                                                                                                    |
|-----------------------------------|----------------------------------------------------------------------------------------------------|
| Region and Territory              | These identify what Region and Territory the reconciliation is for and may not be changed here.                                                                                                    |
| Branch                            | If the reconciliation is only for one Branch under the selected Territory and Branch, use the drop-down box to select the specific Branch. If the reconciliation is for all Branches under the selected Territory, leave blank.                                                                                                    |
| Department                        | The Department drop-down box is only active if a specific Branch is selected. The reason is that the Departments are added at each specific Branch. If the reconciliation search results are for a specific Department, first choose the Branch and then the Department.                                                                       |
| Unit                              | The Unit drop-down box is only active if a specific Branch and Department is selected. The reason is that the Departments are added at each specific Branch and the Unit is added to specific Departments. If the reconciliation search results are for a specific Department and Unit, first choose the Branch, Department and then the Unit. |
| Region: Atlan<br>Territory: Atlan | tic Region   Branch: Atlantic Branch  tic Territory  Department: AB-Acc/DB-Cash Peor  Unit: Personal                                                                                                    |
| Bill Method                       | The drop-down box on the left below Territory allows the selection to search for both Agency<br>and Direct Billed invoices or just Agency or Direct. Nexsure provides the ability to reconcile both<br>at the same time in the event the statements include both.                                                                              |
| Date Type                         | When searching for invoices within a set date range, it is possible to identify what dates to return. Choose either Date Booked or Effective date of the invoice.                                                                                                    |
| Date Range                        | The date range from and to will return all posted, open invoices for the selected date type within the date range entered.                                                                                                    |

| Field Label                                                                              | Description                                                                                                    |
|------------------------------------------------------------------------------------------|----------------------------------------------------------------------------------------------------|
| Amount Range                                                                             | If looking for amounts within a specific range amount, enter from and to amounts.                                                                                                    |
| Business Type                                                                            | Allows specific types of business to be filtered to simplify locating the invoices. Use the drop-<br>down box to choose from All, Personal Lines, Commercial Lines, Benefits, Bond or Financial<br>Services.                           |
| Line of Business                                                                         | If looking for invoices for a specific line of business, select the line of business. If multiples are needed, press the control key on the keyboard and click on each line to be included. If none are selected all will be returned. |
| Policy Number                                                                            | To locate a specific policy number, enter the policy number into the field.                                                                                                    |
| Exclude all transactions<br>where the effective date is<br>after the search ending date. | Click to place a check in the box to exclude transactions where the effective date is after the ending date range entered.                                                                                                    |
| All/Paid/Unpaid                                                                          | If none are marked all invoices meeting other search criteria are returned. If All is marked<br>both paid and unpaid invoices are returned and if unpaid is marked only unpaid invoices are<br>returned.                               |
| Sort Order                                                                               | The sort orders 1 and 2 fields allow the invoices to be displayed in a particular order. Sort in ascending or descending order for Date, Name, Policy Number or Amount. The sort 1 will be the first sort and sort 2 the sub sort.     |

Once the search results are returned, there may be more than one page of invoices. To get to the invoices on other pages, use the **Navigation Arrows** at the top of the list to navigate:

- Single Page Forward ►
- Single Page Back ◄
- Last Page ►
- First Page | ◄

The drop-down box to the right of the arrows with the number 1 displaying allows the selection of any available pages so it is possible to quickly jump to a page in the middle (such as page 3). Just find the number and click to go to the selected page. The **Display** drop-down box on the right allows more than the default of 7 items to display. Use the drop-down box to select the number desired. To display these options there must be more than 7 invoices.

| 🗧 🗧 Showing page 1 of 5 🕨 🕅 | 1 🗸 | Display: 7 (Default) | ~ |
|-----------------------------|-----|----------------------|---|
|                             |     |                      |   |

| Entity Type: Tax Authority<br>Name: Alabama State Tax<br>Authority<br>Posted:<br>Date Created: 12/14/2005<br>Created By: Mary Oberleitner<br>Date Processed: |                            |                   | Tax<br>er | Disbursements Total: \$0.00<br>Adjustments Total: \$0.00<br>Income/Receivable Total: \$0.00<br>Payable Total: \$0.00<br>Description: AL St Tax Recon for 11/05 |       |                                 |                              |                  |                      | Header<br>Receipts/Disbursements<br><b>Transactions</b><br>Adjustments<br>Reconciliation Posting |
|----------------------------------------------------------------------------------------------------|----------------------------|-------------------|-----------|----------------------------------------------------------------------------------------------------|-------|---------------------------------|------------------------------|------------------|----------------------|--------------------------------------------------------------------------------------------------|
| Receipt/C<br>Reconcil<br>Summ                                                                                                    | heck#:<br>liation          | Pay All S         | elected   | Print                                                                                                    | Post  | Abort                           | Save                         | Add Row          | Deliver              | 77                                                                                               |
|                                                                                                    |                            |                   |           |                                                                                                    | [View | Unposted In                     | voices]                      | Search Fil       | ter: [Shov]          | 1                                                                                                |
| Agency<br>[Select All<br>Select I                                                                                                    | Bill<br>] [Dese<br>Details | lect All]<br>Date | Item ID   | Name                                                                                                    | Polic | cy Number                       | Amount                       | Paid             | Balance              |                                                                                                  |
|                                                                                                    | <b>&gt;</b>                | 12/14/2005        | 14415     | Nancy Abecore                                                                                                    | e A   | 0-10000                         | \$232.00                     | \$0.00           | \$232.00             |                                                                                                  |
|                                                                                                    |                            |                   |           |                                                                                                    | Ţ     | his Page Tota<br>All Pages Tota | al: \$232.00<br>al: \$232.00 | \$0.00<br>\$0.00 | \$232.00<br>\$232.00 |                                                                                                  |
|                                                                                                    |                            |                   |           |                                                                                                    |       |                                 |                              |                  |                      |                                                                                                  |

To identify the invoices included on the statement (after filtering the list), find the matching invoice and click the box in the **Select** column to place a check mark indicating the item should be included as payment in full.

| Posted:<br>Date Created:<br>Created By:<br>Date Processed:<br>Receipt/Check#: | Alabama State<br>Authority<br>12/14/2005<br>Mary Oberleith | Tax              | Dist<br>A<br>Income/ | oursements To<br>djustments To<br>(Receivable To<br>Payable To<br>Descript | stal: \$0.00<br>stal: \$0.00<br>stal: \$0.00<br>stal: \$0.00<br>stal: \$0.00 | on for 11/05                               |                                    |                                             |   | Header<br>Receipts/Disbursements<br><b>Transactions</b><br>Adjustments<br>Reconciliation Posting |
|-------------------------------------------------------------------------------|------------------------------------------------------------|------------------|----------------------|----------------------------------------------------------------------------|------------------------------------------------------------------------------|--------------------------------------------|------------------------------------|---------------------------------------------|---|--------------------------------------------------------------------------------------------------|
| Reconciliation<br>Summary                                                     | Pay All S                                                  | elected          | Print                | Post                                                                       | Abort                                                                        | Save                                       | Add Row                            | Delive                                      | y |                                                                                                  |
|                                                                               |                                                            |                  |                      | 0                                                                          | View Unposted Invo                                                           | ices]                                      | Search Fi                          | ilter: [Shov]                               |   |                                                                                                  |
| Agency Bill<br>[Select All] [Dese<br>Select Details                           | elect All]<br>Date                                         | Item ID          | Nam                  | 6                                                                          | Policy Number                                                                | Amount                                     | Paid                               | Balance                                     |   |                                                                                                  |
| Agency Bill<br>[Select All] [Dese<br>Select Details                           | elect All]<br>Date<br>12/14/2005                           | Item ID<br>14415 | Nam<br>Nancy Ab      | e                                                                          | Policy Number<br>AO-10000                                                    | Amount<br>\$232.00                         | Paid<br>\$0.00                     | Balance<br>\$232.00                         |   |                                                                                                  |
| Agency Bill<br>[Select All] [Dese<br>Select Details                           | elect All]<br>Date<br>12/14/2005                           | Item ID<br>14415 | Nam<br>Nancy Ab      | e<br>ecore                                                                 | Policy Number<br>AO-10000<br>This Page Total:<br>All Pages Total:            | Amount<br>\$232.00<br>\$232.00<br>\$232.00 | Paid<br>\$0.00<br>\$0.00<br>\$0.00 | Balance<br>\$232.00<br>\$232.00<br>\$232.00 |   |                                                                                                  |

To identify that only a partial amount has been paid, click the **Details** icon beside the invoice. When the **Payment** window is displayed, enter the amount of the payment and the description then click the **OK** button to return to the list of invoices.

| Pa | yment              |                 |          | ne sure   |
|----|--------------------|-----------------|----------|-----------|
|    | Date:              | 12/14/2005      |          |           |
|    | Payable<br>Amount: | 232.00          |          |           |
|    | Amount:            | 2.00            | Balance: | 230.00    |
|    | Description:       | Partial payment |          |           |
|    |                    |                 |          | OK Cancel |

Notice that this item shows a gray box with a check in it and the amount entered \$2.00 is displaying in the **Paid** column on the right and the balance showing a reduction of \$2.00.

| Reconciliation ID: 9<br>Entity Type: T<br>Name: A<br>Posted:<br>Date Created: 1<br>Created By: M<br>Date Processed:<br>Receipt/Check#: | 23<br>'ax Authority<br>Iabama State T<br>uthority<br>2/14/2005<br>1ary Oberleitner | ax      | Disb<br>Ac<br>Income/<br>Virtual Di: | Receipt To<br>ursements To<br>djustments To<br>Receivable To<br>Payable To<br>sbursement T<br>Descript | otal: \$0.00<br>otal: \$0.00<br>otal: \$0.00<br>otal: \$0.00<br>otal: \$2.00<br>Total \$2.00<br>Total \$2.00 | Recon for 11/0                 | 15                     |                      |
|----------------------------------------------------------------------------------------------------|------------------------------------------------------------------------------------|---------|--------------------------------------|----------------------------------------------------------------------------------------------------|----------------------------------------------------------------------------------------------------|--------------------------------|------------------------|----------------------|
| Reconciliation<br>Summa <b>ry</b>                                                                                                    | Pay All Sel                                                                        | ected   | Print                                | Post                                                                                                   | Abort                                                                                                    | Save                           | Add Row                | Delivery             |
| Agency Bill                                                                                                    |                                                                                    |         |                                      | [                                                                                                    | View Unposted                                                                                                | Invoices]                      | Search Fi              | lter: [Show]         |
| [Select All] [Desele                                                                                                    | ct All]                                                                            |         |                                      |                                                                                                    |                                                                                                    |                                |                        |                      |
| Select Details                                                                                                    | Date                                                                               | Item ID | Name                                 | 2                                                                                                    | Policy Number                                                                                                | Amount                         | Paid                   | Balance              |
|                                                                                                    | 12/14/2005                                                                         | 14415   | Nancy Ab                             | ecore                                                                                                  | AO-10000                                                                                                    | \$232.0                        | 0 \$2.00               | \$230.00             |
|                                                                                                    |                                                                                    |         |                                      |                                                                                                    | This Page T<br>All Pages T                                                                                   | otal: \$232.(<br>otal: \$232.( | 00 \$2.00<br>00 \$2.00 | \$230.00<br>\$230.00 |

Once all the invoices have been identified and selected, click the **Pay All Selected** link on the Navigation toolbar.

| Reconciliation ID:       923       Receipt Total:       \$0.00         Entity Type:       Tax Authority       Disbursements Total:       \$0.00         Name:       Alabama State Tax       Adjustments Total:       \$0.00         Authority       Income/Receivable Total:       \$0.00         Posted:       Payable Total:       \$0.00         Date Created:       12/14/2005       Created By: Mary Oberleitner         Date Processed:       Description:       AL St Tax         Receipt/Check#:       Description:       AL St Tax |                                                                                        |            |            |                                  | con for 11/05                |                  |                      | Quick Navigation<br>Header<br>Receipts/Disbursements<br><b>Transactions</b><br>Adjustments<br>Reconciliation Posting |  |
|----------------------------------------------------------------------------------------------------|----------------------------------------------------------------------------------------|------------|------------|----------------------------------|------------------------------|------------------|----------------------|----------------------------------------------------------------------------------------------------|--|
| Reconciliation<br>Summary                                                                                                    | Pay All Selected                                                                       | Print      | Post       | Abort                            | Save                         | Add Row          | Delivery             |                                                                                                    |  |
| Agency Bill<br>[Select All] [Deselec                                                                                                    | [View Unposted Invoices] Search Filter: [Show] Agency Bill [Select All] [Deselect All] |            |            |                                  |                              |                  |                      |                                                                                                    |  |
| Select Details                                                                                                    | Date Item ID                                                                           | Nam        | e F        | Policy Number                    | Amount                       | Paid             | Balance              |                                                                                                    |  |
|                                                                                                    | 2/14/2005 14415                                                                        | Nancy Ab   | ecore      | AO-10000                         | \$232.00                     | \$0.00           | \$232.00             |                                                                                                    |  |
|                                                                                                    |                                                                                        |            |            | This Page Tota<br>All Pages Tota | al: \$232.00<br>al: \$232.00 | \$0.00<br>\$0.00 | \$232.00<br>\$232.00 |                                                                                                    |  |
|                                                                                                    | There                                                                                  | e are no r | esults for | Direct Bill.                     |                              |                  |                      |                                                                                                    |  |

A confirmation of the selections is displayed. Take a look at the information and if it is correct, click the **OK** button to include all the selections.

| Pay All Selected                       | ne sure                                           |
|----------------------------------------|---------------------------------------------------|
| Agency Bill:                           |                                                   |
| Total Items Selected: 1                | Total Selected Amount: \$232.00                   |
|                                        | Total Amount Paid: \$232.00                       |
| Direct Bill:                           |                                                   |
| Total Items Selected: 0                | Total Selected Amount: \$0.00                     |
|                                        | Total Amount Paid: \$0.00                         |
| Click OK to accept payments as selecte | ed or Cancel to return to reconciliation process. |

#### Handling Payables Not Related to Clients Included on Statements

To enter an adjustment such as an advertising or administrative fee, click on the **Quick Navigation > Adjustments** link on the right side of the screen. Click the **Add Row** link on the Navigation toolbar below the header. Make sure to include this adjustment with the reconciliation for the statement it is included on.

| Reconciliation ID:<br>Entity Type:<br>Name:<br>Posted:<br>Date Created:<br>Created By:<br>Date Processed:<br>Receipt/Check#: | 924<br>Tax Authority<br>Alabama State Tax<br>Authority<br>12/14/2005<br>Mary Oberleitner | Disbu<br>Adj<br>Income/R<br>Virtual Disl | Receipt Total<br>rsements Total<br>ustments Total<br>eceivable Total<br>Payable Total<br>bursement Tota<br>Description | : \$0.00<br>: \$0.00<br>: \$0.00<br>: \$0.00<br>: \$232.00<br>I \$232.00<br>I \$232.00<br>: AL St Tax | Recon 11/05 |         |           | Quick Navigation<br>Header<br>Receipts/Disbursements<br>Transactions<br><b>Adjustments</b><br>Reconciliation Posting |
|----------------------------------------------------------------------------------------------------|------------------------------------------------------------------------------------------|------------------------------------------|----------------------------------------------------------------------------------------------------|----------------------------------------------------------------------------------------------------|-------------|---------|-----------|----------------------------------------------------------------------------------------------------|
| Reconciliation<br>Summary                                                                                                    | Pay All Selected                                                                         | Print                                    | Post                                                                                                    | Abort                                                                                                 | Save        | Add Row | Delivery  | ]                                                                                                    |
| General<br>Ledger                                                                                                    | unt Mumbeu                                                                               | Description                              | Dakit                                                                                                    |                                                                                                    | Cundit      |         | * Pomouro |                                                                                                    |
| Acco                                                                                                    | unt Number                                                                               | Description                              | Debit                                                                                                    |                                                                                                    | Creat       |         | * Remove  |                                                                                                    |
|                                                                                                    |                                                                                          |                                          |                                                                                                    | 0.0                                                                                                   | 0           | 0.00    | • 🖷       |                                                                                                    |
|                                                                                                    |                                                                                          | Totals:                                  |                                                                                                    | \$0.00                                                                                                |             | \$0.00  |           |                                                                                                    |

Click the **Ellipsis** button to search for the account number the entry will be posted to.

Make certain to post the adjustment to the correct level by using the Branch, Department and Unit dropdown boxes before searching for the account number. Enter the search information for the GL account and click the **Search** button. Click the correct account number and the **OK** button to return to the reconciliation adjustments screen.

| Reconciliation ID:<br>Entity Type:<br>Name:<br>Posted: | 924<br>Tax Authority<br>Alabama State Tax<br>Authority | Receipt Total: \$0.00<br>Disbursements Total: \$0.00<br>Adjustments Total: \$0.00<br>Income/Receivable Total: \$0.00<br>Pavable Total: \$232.00 |  |  |  |  |  |  |  |
|--------------------------------------------------------|--------------------------------------------------------|----------------------------------------------------------------------------------------------------|--|--|--|--|--|--|--|
| Date Created:                                          | 12/14/2005                                             | 🕙 https://nexweb16.nexsure.com - Search - Microsoft Inte <mark>v</mark> e 🔳 🗖 🗙                                                                 |  |  |  |  |  |  |  |
| Created By:<br>Date Processed:                         | Mary Oberleitner                                       | Nexsure Accounting                                                                                                    |  |  |  |  |  |  |  |
| Receipt/Check#:                                        |                                                        | Region: Atlantic Region 🔛 Branch: Atlantic Branch 💌                                                                                             |  |  |  |  |  |  |  |
| Reconciliation                                         | Pay All Selected                                       | Territory: Atlantic Territory 🛛 Department: AB-Acc/DB-Cash Peor 💙                                                                               |  |  |  |  |  |  |  |
| Summary                                                |                                                        | Unit: Personal 💌                                                                                                    |  |  |  |  |  |  |  |
| General<br>Ledge <del>r</del>                          |                                                        | Classification: All<br>Group:<br>Type:                                                                                                    |  |  |  |  |  |  |  |
| Acco                                                   | unt Number                                             | Filter part of the general ledger number or name or both and dick "Search". <u>Name General Ledger Number</u> 712100 Search                     |  |  |  |  |  |  |  |
|                                                        |                                                        | Select the general ledger number:                                                                                                    |  |  |  |  |  |  |  |
|                                                        |                                                        | OK Cancel                                                                                                    |  |  |  |  |  |  |  |
|                                                        |                                                        |                                                                                                    |  |  |  |  |  |  |  |
|                                                        |                                                        |                                                                                                    |  |  |  |  |  |  |  |
|                                                        |                                                        | 🖉 Done 🔒 🔮 Internet 💡                                                                                                    |  |  |  |  |  |  |  |

Enter a description for the entry and the amount of the adjustment. If the amount is a credit, just enter the amount in the credit column without a (-) as it is not needed. Take a look at the invoice header and notice the Adjustments Total is \$35.00, Payable Total is \$232.00 (for the invoices selected to be included) and the Virtual Disbursement Total is \$267.00. The Virtual Disbursement Total is the amount the check will be issued for and this should match the total amount due on the statement.

| Reconciliation ID: 5<br>Entity Type: 7<br>Name: 7<br>Posted:<br>Date Created: 5<br>Created By: 1<br>Date Processed:<br>Receipt/Check#: | 924<br>Fax Authority<br>Alabama State Tax<br>Authority<br>L2/14/2005<br>Mary Oberleitner | Disbu<br>Adj<br>Income/R<br>Virtual Disl | Receipt Total<br>irsements Total<br>justments Total<br>eceivable Total<br>Payable Total<br>bursement Tota<br>Description | : \$0.00<br>: \$0.00<br>: \$0.00<br>: \$0.00<br>: \$232.00<br>al \$232.00<br>: AL St Tax | Recon 11/05 |         |          |          | Quick Navigation<br>Header<br>Receipts/Disbursements<br>Transactions<br><b>Adjustments</b><br>Reconciliation Posting |
|----------------------------------------------------------------------------------------------------|------------------------------------------------------------------------------------------|------------------------------------------|----------------------------------------------------------------------------------------------------|------------------------------------------------------------------------------------------|-------------|---------|----------|----------|----------------------------------------------------------------------------------------------------|
| Reconciliation<br>Summary                                                                                                    | Pay All Selected                                                                         | Print                                    | Post                                                                                                    | Abort                                                                                    | Save        | Add Row | Deliver  | <b>,</b> |                                                                                                    |
| General<br>Ledger                                                                                                    |                                                                                          |                                          |                                                                                                    |                                                                                          |             |         |          | ^        |                                                                                                    |
| Accour                                                                                                    | nt Number                                                                                | Description                              | Debit                                                                                                    |                                                                                          | Credit      | \$35.00 | # Remove |          |                                                                                                    |
| 02.001.0001.000.00.                                                                                                    | 712100 - Administ 🛄                                                                      | Administrativ                            | /е Ехр                                                                                                    | 35.0                                                                                     | 0           | 0.00    | 0 🖻      |          |                                                                                                    |
|                                                                                                    |                                                                                          | Totals:                                  |                                                                                                    | \$35.00                                                                                  |             | \$35.00 |          |          |                                                                                                    |

Clicking the **Quick Navigation > Reconciliation Posting** link on the right side of the screen shows all the entries to the general ledger.

| Reconciliation ID: 92<br>Entity Type: Ta<br>Name: Al<br>Posted:<br>Date Created: 12<br>Created By: M<br>Date Processed:<br>Receipt/Check#: | 24<br>ax Authority<br>abama State Tax<br>tuhority<br>2<br>2/14/2005<br>ary Oberleitner | Disb<br>Aı<br>Income/<br>Virtual Di | Receipt Tot<br>ursements Tot<br>djustments Tot<br>Receivable Tot<br>Payable Tot<br>sbursement To<br>Descriptio | al: \$0.00<br>al: \$0.00<br>al: \$35.00<br>al: \$0.00<br>al: \$232.00<br>tal \$267.00<br>on: AL St Tax | Recon 11/05 |         |          | Quick Navigation<br>Header<br>Receipts/Disbursements<br>Transations<br>Adjustments<br><b>Reconciliation Posting</b> |
|----------------------------------------------------------------------------------------------------|----------------------------------------------------------------------------------------|-------------------------------------|----------------------------------------------------------------------------------------------------|----------------------------------------------------------------------------------------------------|-------------|---------|----------|----------------------------------------------------------------------------------------------------|
| Reconciliation<br>Summary                                                                                                    | Pay All Selected                                                                       | Print                               | Post                                                                                                    | Abort                                                                                                  | Save        | Add Row | Delivery |                                                                                                    |
| Reconciliation Detail                                                                                                    | s<br>Number                                                                            | Account                             | Description                                                                                                    |                                                                                                    | De          | bit     | Credit   |                                                                                                    |
| 02.001.0001.0                                                                                                    | 00.00.712100                                                                           | Administra                          | ative Expenses                                                                                                 |                                                                                                    | \$35.00     |         | \$0.00   |                                                                                                    |
| 02.001.0000.0                                                                                                    | 00.00.110910                                                                           | Reconciliati                        | on Clearing Ac                                                                                                 | ct                                                                                                    | \$0.00      |         | \$267.00 |                                                                                                    |
| 02.001.0000.0                                                                                                    | 00.00.200200                                                                           | Tax Authority Payable               |                                                                                                    |                                                                                                    | \$232.      | 00      | \$0.00   |                                                                                                    |
|                                                                                                    |                                                                                        |                                     |                                                                                                    | Total:                                                                                                 | \$267       | .00     | \$267.00 |                                                                                                    |

To complete the process, click the **Post** link on the Navigation toolbar. The Post Reconciliation screen is displayed providing an opportunity to review the posting. Once confirmed that the posting is correct, click the **OK** button to complete the post.

| Post Reconciliation                           |                              | I        | ne sure  |
|-----------------------------------------------|------------------------------|----------|----------|
| Reconciliation Total:                         | \$23                         | 2.00     |          |
| General Ledger Posting                        | Account Description          | Debit    | Credit 🛆 |
| 02.001.0001.000.00.712100                     | Administrative Expenses      | \$35.00  | \$0.00   |
| 02.001.0000.000.00.110910                     | Reconciliation Clearing Acct | \$0.00   | \$267.00 |
| 02.001.0000.000.00.200200                     | Tax Authority Payable        | \$232.00 | \$0.00   |
|                                               |                              |          | ~        |
| Click OK to proceed or Cancel to return to re | conciliation.                |          |          |
|                                               |                              | ОК       | Cancel   |

Notice that the **Post** link on the Navigation toolbar is no longer available.

| Reconciliation ID: 9:<br>Entity Type: T.<br>Name: Al<br>Posted:<br>Date Created 1:<br>Created By: M<br>Date Processed:<br>Receipt/Check#: | 24<br>ax Authority<br>abama State Tax<br>uthority<br>12/14/2005<br>2/14/2005<br>ary Oberleitner | Dist<br>A<br>Income/<br>Virtual Di | Receipt To<br>ursements To<br>djustments To<br>Receivable To<br>Payable To<br>sbursement To<br>Descripti | tal: \$0.00<br>tal: \$0.00<br>tal: \$35.00<br>tal: \$0.00<br>tal: \$232.00<br>otal \$267.00<br>on: AL St Tax | Recon 11/05   |         |          | Quick Navigation<br>Header<br>Receipts/Disbursements<br>Transactions<br>Adjustments<br><b>Reconciliation Posting</b> |
|----------------------------------------------------------------------------------------------------|-------------------------------------------------------------------------------------------------|------------------------------------|----------------------------------------------------------------------------------------------------|----------------------------------------------------------------------------------------------------|---------------|---------|----------|----------------------------------------------------------------------------------------------------|
| Reconciliation<br>Summary                                                                                                    | Pay All Selected                                                                                | Print                              | Reverse                                                                                                  | Abort                                                                                                    | Save          | Add Row | Delivery |                                                                                                    |
| Reconciliation Detai                                                                                                    | ls                                                                                              |                                    |                                                                                                    |                                                                                                    |               |         | - 11     |                                                                                                    |
| Account                                                                                                    | Number                                                                                          | Account                            | Description                                                                                              |                                                                                                    | De            | bit     | Credit   |                                                                                                    |
| 02.001.0000.0                                                                                                    | 00.00.110910                                                                                    | Reconciliation                     | n Clearing Acct                                                                                          | <u>(p)</u>                                                                                                   | \$0.          | .00     | \$267.00 |                                                                                                    |
| 02.001.0001.0                                                                                                    | 00.00.712100                                                                                    | Tay Autho                          | ive expenses (<br>vitu Dauabla (a                                                                        | .PJ                                                                                                    | \$35.00 \$0.0 |         | \$0.00   |                                                                                                    |
| 02,001,0000,0                                                                                                    | 100,00,200200                                                                                   | Tax Autno                          | nty Payable (p                                                                                           | ,<br>                                                                                                    | \$232.        | .00     | \$0.00   |                                                                                                    |
|                                                                                                    |                                                                                                 |                                    |                                                                                                    | Total:                                                                                                    | \$267         | .00     | \$267.00 |                                                                                                    |

A remittance advice may be printed by clicking the **Print** link on the Navigation toolbar and selecting from the **Print Selection** drop-down box and clicking the **OK** button. This may be used to attach to the statement for your records and serve as a reminder that the disbursement still needs to be done.

| Reconciliation ID: 924<br>Entity Type: Tax Authority<br>Name: Alabama State Tax<br>Authority<br>Posted: ✓ 12/14/2005<br>Date Created : 12/14/2005<br>Created By: Mary Oberleitner<br>Date Processed:<br>Receipt/Check#:                                                                                                    | Receipt<br>Disbursements<br>Adjustments<br>Income/Receivable<br>Payable<br>Virtual Disbursemen<br>Desc | Total: \$0.00<br>Total: \$0.00<br>Total: \$5.00<br>Total: \$0.00<br>Total: \$25.00<br>Total: \$232.00<br>t Total: \$232.00<br>t Total: \$267.00<br>iption: AL St Tax Recon 11/05<br>♪ https://nexweb16.nexsure.com - Report Select ↓ ↓ Direction |
|----------------------------------------------------------------------------------------------------|----------------------------------------------------------------------------------------------------|----------------------------------------------------------------------------------------------------|
| Reconciliation Pay All Selected                                                                                                    | Print Reverse                                                                                          |                                                                                                    |
| Save a Copy Print Email M<br>Email M<br>Ema | Search                                                                                                 | Print Selection          Print Selection         Remittance Advice         Nexsure Tip         Select summary or remittance advice. Press OK to print selection or Cancel to return to Reconciliation screen.         OK       Cancel            |
| Agency Bill                                                                                                    |                                                                                                    |                                                                                                    |
| Contraction Nancy Abecore                                                                                                    | 14415 AO-10000<br>Total Agen                                                                           | y g 🖆 Done 🔒 🔮 Internet 🦽                                                                                                    |
| 8 Account Number Account Name                                                                                                    |                                                                                                    | Debit Credit                                                                                                    |
| ● 8.5 × 11 in                                                                                                    |                                                                                                    |                                                                                                    |
|                                                                                                    | 1 of 1                                                                                                 |                                                                                                    |

#### Notes

| <br> |
|------|
|      |
|      |
|      |
|      |
| <br> |
|      |
|      |
|      |
|      |
|      |
|      |
|      |
|      |
|      |
|      |
|      |
|      |
|      |
| <br> |
|      |
|      |
|      |
|      |
| <br> |
|      |
|      |
|      |
|      |
|      |
|      |
|      |
|      |
| <br> |
|      |

## Issuing Disbursement for Tax Authority Payables

If a Virtual Disbursement Total is on the reconciliation header, this indicates a disbursement would need to be added to issue payment to the Tax Authority.

| Reconciliation ID:<br>Entity Type:<br>Name:<br>Posted:             | 924<br>Tax Authority<br>Alabama State Tax<br>Authority<br>212/14/2005 | Receipt Total:<br>Disbursements Total:<br>Adjustments Total:<br>Income/Receivable Total:<br>Pavable Total: | \$0.00<br>\$0.00<br>\$35.00<br>\$0.00<br>\$232.00 |
|--------------------------------------------------------------------|-----------------------------------------------------------------------|----------------------------------------------------------------------------------------------------|---------------------------------------------------|
| Date Created:<br>Created By:<br>Date Processed:<br>Receipt/Check#: | 12/14/2005<br>Mary Oberleitner                                        | Virtual Disbursement Total<br>Description:                                                                 | \$267.00<br>AL St Tax Recon 11/05                 |

Navigating to the **disbursements** tab is done by clicking the **ORGANIZATION** link on the **Primary** menu. Click the **territories** tab and click the **Details** icon for the territory where the disbursement is to be added. Click the **accounting** tab; the **transactions** tab and the **disbursements** tab to bring up the Disbursement Summary screen. If there are no results displayed, then the organization is new and no disbursements have been previously done or the filter dates are out of range.

|                                                                                         | Page                                                                                     |                                                                      |               |                   |                |                   |                 |                                                                                                    |                   |
|-----------------------------------------------------------------------------------------|------------------------------------------------------------------------------------------|----------------------------------------------------------------------|---------------|-------------------|----------------|-------------------|-----------------|----------------------------------------------------------------------------------------------------|-------------------|
| file branches                                                                           | locations emplo                                                                          | yees accounting                                                      | y vendors     | entity associatio | ons            |                   |                 |                                                                                                    |                   |
| ummary setup                                                                            | invoicing setup                                                                          | general ledger 👋 b                                                   | ank accounts  | transactions      | batch summary  |                   |                 |                                                                                                    |                   |
| transaction summar                                                                      | y journal entry                                                                          | disbursements                                                        | receive paym  | ients deposit     | accounts payab | le reconciliation | invoices        |                                                                                                    |                   |
| Bank of Americ<br>Bank of Americ<br>Southwest Trus<br>Wells Fargo 77(<br>Central Bank 4 | a 222342439282<br>a 222342439282<br>t Bank 98798798<br>39798 Wells Tax<br>56465 Sween Ac | 7 Trust Accout<br>7 Trust Account<br>7 Operating Acc<br>Bank Account | d To Existing | Batch]            |                |                   |                 |                                                                                                    |                   |
| Wacovia 45678                                                                           | 90 Wacovia Savi                                                                          | ngs 1                                                                | Number        | Description       | Amount         | Created By        | Date Created Po | stedPrintedCl                                                                                                    | earedRemove       |
|                                                                                         | ied Insurance                                                                            | 1377 5                                                               | 021 A         | llied Oct 05 Stm  | t. \$11,664.06 | Mary Oberleitner  | 12/09/2005      | <ul> <li>Image: A set of the set of the</li></ul> |                   |
| 📃 🔯 All                                                                                 |                                                                                          |                                                                      |               |                   |                |                   |                 | nalentru / tra                                                                                                    | insaction summary |

To add the Tax Authority Disbursement for the Reconciliation Worksheet, first select the bank account to enter the disbursement for in the **Select Bank Account** drop-down box located on the upper left of the Disbursement Summary screen. Then click the [Add New Disbursement] link located in the upper right of the Disbursement Summary screen.

After clicking the **[Add New Disbursement]** link the **Select Entity** window is displayed. This window allows searching for the entity the disbursement is for. In the **Entity Type** drop-down box select **Tax Authority** and in the field below the type enter at least 3 characters of the entity name. To activate the search, click the **Search** button to the right of the field. All matches to the characters entered are displayed in the box below the label **Select Name**. Use the drop-down address box to choose a different address to print on the check. Click the **OK** button on the bottom of the window to add the disbursement. Clicking the **Cancel** button will abort the process.

| Select Entity                                   | ne sure         |
|-------------------------------------------------|-----------------|
| Entity Type: Tax Authority                      | ~               |
| Enter at least 3 characters of the n<br>search. | ame and click   |
| Ala Searc                                       | h               |
| Select Name:                                    |                 |
| Alabama State Tax Authority<br>Los Alamitos Tax |                 |
| Select Address:                                 |                 |
| 345 Winter Drive                                | ~               |
|                                                 |                 |
| Click OK to confirm selection. Cano<br>summary. | el to return to |
| ОК                                              | Cancel          |

After clicking the **OK** button, the disbursement is added.

| Disbursement ID: 1378 Entity Type: Tax Authority<br>Posted: Payee: Alabama State Tax Authority<br>Cleared: Bank Name: Bank of America<br>Date Booked: 12/14/2005 Bank Account # 2223424392827<br>GL Account: 02.001.0000.00.100000 Trust Account<br>Date Created: 12/14/2005 Balance: \$1,482,065.16<br>Created By: Mary Oberleitner Disbursement Amount: \$1.00<br>Estimated Balance: \$1,482,065.16<br>Check #:<br>Description: AL ST Tax Recon 11/05 |                                                                                                    |             |         |       |      |         |   | Ouick Navigation<br>Disbursement Header<br>General Ledger<br>Accounts Payable<br>Reconciliation<br>Invoices<br>Disbursement Posting |
|----------------------------------------------------------------------------------------------------|----------------------------------------------------------------------------------------------------|-------------|---------|-------|------|---------|---|----------------------------------------------------------------------------------------------------|
| Disbursement Summa <del>ry</del>                                                                                                    | Pay All Selected                                                                                                    | Print       | Post    | Abort | Save | Add Row |   |                                                                                                    |
|                                                                                                    | <ul> <li>Payee: Alabama State Tax Authority</li> <li>345 Winter Drive</li> <li>Oxford, AL 36203</li> <li>* Date Booked: 12/14/2005</li> </ul> |             |         |       |      |         |   |                                                                                                    |
|                                                                                                    | Method<br>Chack #                                                                                                    | Check       |         | ~     |      |         |   |                                                                                                    |
| Check #:<br>Nexsure Tip<br>Leave the Check # field blank to allow the system to assign the next<br>available check # at the time of printing or enter a check # manually.                                                                                                    |                                                                                                    |             |         |       |      |         |   |                                                                                                    |
|                                                                                                    | Description<br>(50 Char. Max                                                                                                    | ) AL ST Tax | Recon 1 | 11/05 |      | ~       |   |                                                                                                    |
|                                                                                                    | Internal Note<br>(250 Char. Max                                                                                                    | )           |         |       |      |         | * |                                                                                                    |

There are three sections in the Disbursement screen: **Disbursement Header**, **Quick Navigation**, and **Input Fields**.

| Section             | Description                                                                                                    |
|---------------------|----------------------------------------------------------------------------------------------------|
| Disbursement Header | <ul> <li>The Disbursement Header section is located at the top of the tab with a shaded background. It summarizes the entire disbursement.</li> <li>Header Definitions:</li> <li>Disbursement ID: System-generated used to identify the disbursement.</li> <li>Entity Type: Identifies the type of disbursement.</li> <li>Payee: The name of the Entity selected for the disbursement was actually posted. When posted the box will contain a check.</li> <li>Cleared: A box with a check inserted indicates that the disbursement has cleared the bank. This is done when reconciliation of the bank account is completed by the organization.</li> <li>Date Created By: The logged in User name is placed here at the point the disbursement is added.</li> <li>Bank Name: The bank name the disbursement is being added is selected prior to adding the disbursement on the Disbursement Summary screen and displays here on the header.</li> <li>Bank Number: The bank number the disbursement is being added is selected prior to adding the disbursement on the Disbursement Summary screen and displays here on the header.</li> <li>GL Account Number: This number is assigned when the bank account is added to the Territory. When the bank is selected prior to adding the disbursement on the Disbursement Summary screen and displays here on the header.</li> <li>Balance: The balance is the bank balance at the time the disbursement that determines what displays in the header.</li> <li>Balance: The balance is the bank balance at the time the disbursement was added.</li> <li>Disbursement Amount: Once entries for the disbursement was added.</li> <li>Check Number: The check number is entered based on the last check printed. The disbursement from the balance at the time the disbursement was added.</li> <li>Check Number: The check number abuilt on the last check printed. The number is assigned and stored when the check is printed.</li> <li>Description: The description entered in the first description box on the disbursement displays here in the header when the <u>Save</u> link o</li></ul> |
| Quick Navigation    | Located on the right side of the tab, there are links used to access different sections of the disbursement. This provides the user the flexibility to select the necessary links for the disbursement.                                                                                                    |
| Input Fields        | Input Fields are located at the bottom left portion of the screen. The displayed input fields correspond with the selected bolded link on the right side of the screen (Quick Navigation).                                                                                                    |

#### **Quick Navigation Link Definitions**

| Link           | Description                                                                                                    |
|----------------|----------------------------------------------------------------------------------------------------|
| General Ledger | Any adjustments not included on a statement where the amount does not affect the amount due on a client invoice such as advertising fees would be added on this link. |

| Link                 | Description                                                                                                    |
|----------------------|----------------------------------------------------------------------------------------------------|
| Accounts Payable     | Use this link to locate and select all the Accounts Payables added and posted for future disbursements.                                                                                                    |
| Reconciliation       | This link is used when the reconciliation has been added prior to adding the disbursement.<br>Selecting a reconciliation worksheet in a disbursement will reduce the reconciliation clearing<br>account for the selected reconciliation amount. |
| Invoices             | This link allows invoices to be reconciled that were not reconciled on a reconciliation statement. They may be included with a reconciliation worksheet if necessary or separate if not associated with the worksheet.                          |
| Disbursement Posting | Contains all the General Ledger entries that are generated for the selected disbursement.<br>Posting entries do not display until items have been included and/or entries have been<br>made.                                                    |

After entering data into the input fields on the first page, click the **Save** link on the Navigation toolbar or click one of the links on the right to save entries.

| Disbursement ID: 1378             |                  | Entity Ty      | pe: Tax Auth   | Tax Authority               |                |         |  |  |
|-----------------------------------|------------------|----------------|----------------|-----------------------------|----------------|---------|--|--|
| Posted:                           |                  | Pay            | ee: Alabama    | Alabama State Tax Authority |                |         |  |  |
| Cleared:                          |                  | Bank Nar       | ne: Bank of    | America                     |                |         |  |  |
| Date Booked: 12/14                | Bank Account     | :#: 2223424    | 392827         |                             |                |         |  |  |
|                                   |                  | GL Accou       | int: 02.001.0  | 0000.000.00.100             | 000 Trust Acco | unt     |  |  |
| Date Created: 12/14/2005 Balance: |                  |                |                | \$1,482,065.16              |                |         |  |  |
| Created By: Mary                  | Oberleitner Disb | irsement Amou  | ınt: \$0.00    | \$0.00                      |                |         |  |  |
|                                   | E                | stimated Balar | ice: \$1,482,0 | \$1,482,065.16              |                |         |  |  |
|                                   |                  | Check          | #:             |                             |                |         |  |  |
|                                   |                  | Descripti      | on: AL ST Ta   | x Recon 11/05               |                |         |  |  |
|                                   |                  |                |                |                             |                |         |  |  |
| Disbursement Summary              | Pay All Selected | Print          | Post           | Abort                       | Save           | Add Row |  |  |

To select the reconciliation for this statement, click the **Quick Navigation > Reconciliation** link located on the right side of the screen to bring up the Reconciliation screen. Click the **[Add New Reconciliation]** link located just below the Navigation toolbar on the right.

| Disbursement ID:<br>Posted:<br>Cleared:<br>Date Booked:<br>Date Created:<br>Created By: | D: 1378 Entity Type: Tax Authority<br>ed: Payee: Alabama State Tax Authority<br>ed: Bank Name: Bank of America<br>ed: 12/14/2005 Bank Account #: 2223424392827<br>GL Account: 02.001.0000.000.00000 Trust Account<br>ed: 12/14/2005 Balance: \$1,482,065.16<br>By: Mary Oberleitner Disbursement Amount: \$0.00<br>Estimated Balance: \$1,482,065.16<br>Check #:<br>Description: AL ST Tax Recon 11/05 |                  |           |      |                     |           | Quick Navigation<br>Disbursement Header<br>General Ledger<br>Accounts Payable<br>Reconciliation<br>Invoices<br>Disbursement Posting |                |  |
|-----------------------------------------------------------------------------------------|----------------------------------------------------------------------------------------------------|------------------|-----------|------|---------------------|-----------|----------------------------------------------------------------------------------------------------|----------------|--|
| Disbursement Sumn                                                                       | nary                                                                                                    | Pay All Selected | Print     | Post | Abort               | Save      |                                                                                                    | Add Row        |  |
| Reconciliations<br>Details                                                              | Name                                                                                                    | Rec ID           | Descripti | on   | Amount<br>Debit Cri | edit Date | Add New R<br>C <b>reated</b>                                                                                                    | econciliation] |  |

Any reconciliation worksheet added for the selected entity is displayed. If more than one should be included with the disbursement, click in the box in the **Select** column to choose selected ones or the **[Select All]** link above the list on the left. Clicking the **[Deselect All]** link will clear the selections.

|                     |            |                                |        |                              |        |          | ne sure      |
|---------------------|------------|--------------------------------|--------|------------------------------|--------|----------|--------------|
| Select All          | [ Deselect | All J                          |        |                              | Ar     | nount    |              |
| Select              | Details    | Name                           | Rec ID | Description                  | Debit  | Credit   | Date Created |
| <ul><li>✓</li></ul> | -          | Alabama State Tax<br>Authority | 924    | Reconciliation Clearing Acct | \$0.00 | \$267.00 | 12/14/2005   |
|                     |            |                                |        |                              |        |          |              |
|                     |            |                                |        |                              |        |          |              |
|                     |            |                                |        |                              |        |          |              |
|                     |            |                                |        |                              |        |          |              |
|                     |            |                                |        |                              |        |          |              |
|                     |            |                                |        |                              |        |          | OK Cancel    |

After selecting the reconciliation the disbursement is being issued for, click the **OK** button. The selected reconciliation worksheet is added to the disbursement.

| Disbursement ID: 1378 Entity Type:<br>Posted: Payee:<br>Cleared: Bank Name:<br>Date Booked: 12/14/2005 Bank Account #:<br>GL Account:<br>Date Created: 12/14/2005 Balance:<br>Created By: Mary Oberleitner Disbursement Amount:<br>Estimated Balance:<br>Check #:<br>Description: |                               |              |                    | : Tax Auth<br>: Alabama<br>: Bank of /<br>: 2223424<br>: 02.001.0<br>: \$1,482,0<br>: \$1,482,0<br>: \$1,481,7<br>:<br>: AL ST Ta | ority<br>State Tax<br>America<br>392827<br>000.000.0<br>65.16<br>98.16<br>× Recon 1 | : Authority<br>10.100000 <sup>-</sup><br>1/05 | Trust Account |                 | Ouick Navigation<br>Disbursement Header<br>General Ledger<br>Accounts Payable<br>Reconciliation<br>Invoices<br>Disbursement Posting |
|----------------------------------------------------------------------------------------------------|-------------------------------|--------------|--------------------|----------------------------------------------------------------------------------------------------|-------------------------------------------------------------------------------------|-----------------------------------------------|---------------|-----------------|----------------------------------------------------------------------------------------------------|
| Disbursement Su                                                                                                    | mmary Pay                     | All Selected | Print              | Post                                                                                                    | Abor                                                                                | t                                             | Save          | Add Row         |                                                                                                    |
| Reconciliations                                                                                                    | Name                          | Rec ID       | Descriptio         |                                                                                                    | Am                                                                                  | ount                                          | [ Add New     | Reconciliation] |                                                                                                    |
| - A                                                                                                    | labama State<br>Fax Authority | 924          | Reconciliation Cle | aring Acct                                                                                                    | \$0.00                                                                              | \$267.00                                      | 12/14/2005    | Remove          |                                                                                                    |

## Using the General Ledger Link

If a fee or write-off was not included on the worksheet and still must be added so the amount of the disbursement is correct, click on the **Quick Navigation > General Ledger** link.

| Disbursement ID:       1378       Entity Type:       Tax Authority         Posted:       Payee:       Alabama State Tax Authority         Cleared:       Bank Name:       Bank Arcount #         Date Booked:       12/14/2005       Bank Arcount #:       2223424392827         GL Account:       02.001.0000.000.001.00000 Trust Account         Date Created:       12/14/2005       Balance:       \$1,482,065.16         Disbursement Armount:       \$267.00       Estimated Balance:       \$1,481,798.16         Check #:       Description:       AL ST Tax Recon 11/05 |                            |       |        |        | unt          | Ouick Navigation<br>Disbursement Header<br>General Ledger<br>Accounts Payable<br>Reconciliation<br>Invoices<br>Disbursement Posting |
|----------------------------------------------------------------------------------------------------|----------------------------|-------|--------|--------|--------------|----------------------------------------------------------------------------------------------------|
| Disbursement Summary Pay All Sele                                                                                                    | ected Print                | Post  | Abort  | Save   | Add Row      |                                                                                                    |
| General<br>Ledger                                                                                                    |                            |       |        |        |              |                                                                                                    |
| Account Number                                                                                                    | Description                | Debit | :      | Credit | LID # Remove |                                                                                                    |
| 02.001.0000.000.00.100000 Trust Accoun                                                                                                    | t AL ST Tax<br>Recon 11/05 |       |        |        |              |                                                                                                    |
|                                                                                                    | Totals:                    |       | \$0.00 | 2      | ;0.00        |                                                                                                    |

Click the **Add Row** link on the Navigation toolbar. Click the **Ellipsis** button to search for the account number the entry will be posted to.

| Disbursement ID: 1378<br>Posted:<br>Cleared:<br>Date Booked: 12/14 | /2005                 | Entity Type:<br>Payee:<br>Bank Name:<br>Bank Account #:<br>GL Account: | Tax Autho<br>Alabama S<br>Bank of A<br>22234243<br>02.001.00 | rity<br>State Tax Autho<br>merica<br>92827<br>100.000.00.1000 | rity<br>00 Trust Acco | ount   |          | Quick Navigation<br>Disbursement Header<br>General Ladger<br>Accounts Payable<br>Reconciliation<br>Invoices<br>Disbursement Posting |
|--------------------------------------------------------------------|-----------------------|------------------------------------------------------------------------|--------------------------------------------------------------|---------------------------------------------------------------|-----------------------|--------|----------|----------------------------------------------------------------------------------------------------|
| Created By: Mary                                                   | 0berleitner Disb<br>I | Balance:<br>ursement Amount:<br>Estimated Balance:                     | \$1,482,06<br>\$267.00<br>\$1,481,79                         | 18.16                                                         |                       |        |          |                                                                                                    |
|                                                                    |                       | Check #:<br>Description:                                               | AL ST Tax                                                    | Recon 11/05                                                   |                       |        |          |                                                                                                    |
| Disbursement Summary                                               | Pay All Selected      | Print                                                                  | Post                                                         | Abort                                                         | Save                  | A      | dd Row   |                                                                                                    |
| General<br>Ledger                                                  |                       |                                                                        |                                                              |                                                               |                       |        |          |                                                                                                    |
| Account Nu                                                         | mber                  | Description                                                            | Debit                                                        |                                                               | Credit                | LID    | # Remove |                                                                                                    |
| 02.001.0000.000.00.10000                                           | 0 Trust Account       | AL ST Tax<br>Recon 11/05                                               |                                                              |                                                               |                       |        | _        |                                                                                                    |
|                                                                    |                       | AL ST Tax Reco                                                         | n 11                                                         | 0.00                                                          |                       | 0.00   | 0 🖶      |                                                                                                    |
|                                                                    |                       | Totals:                                                                |                                                              | \$0.00                                                        |                       | \$0.00 |          |                                                                                                    |

Make certain to post the adjustment to the correct level by using the Branch, Department and Unit dropdown boxes before searching for the account number. Enter the search information for the GL account and click the **Search** button. Click the correct account number and the **OK** button to return to the General Ledger screen.

| Region:                                                     | Atlantic Region                                                                   | ~       | Branch:                                       | Atlantic Branch                        | ~      |
|-------------------------------------------------------------|-----------------------------------------------------------------------------------|---------|-----------------------------------------------|----------------------------------------|--------|
| Territory:                                                  | Atlantic Territory                                                                | ~       | Department:                                   |                                        | ~      |
|                                                             |                                                                                   |         | Unit:                                         |                                        | ~      |
| lassification:                                              | All                                                                               | *       |                                               |                                        |        |
| Group:                                                      |                                                                                   | ~       |                                               |                                        |        |
| Type:                                                       |                                                                                   | ~       |                                               |                                        |        |
| lter part of th<br>admin                                    | e general ledger nun<br><u>Name</u>                                               | nber or | name or both<br><u>Gener</u>                  | and click "Search"<br>al Ledger Number |        |
| Iter part of th<br>admin                                    | e general ledger nun<br><u>Name</u><br>eral ledger number:                        | nber or | name or both<br><u>Gener</u>                  | and click "Search"<br>al Ledger Number | Search |
| lter part of th<br>admin<br>alect the genu                  | e general ledger nun<br><u>Name</u><br>aral ledger number:<br>000.00.712100 - Adr | nber or | name or both<br><u>Gener</u>                  | and click "Search"<br>al Ledger Number | Search |
| ilter part of th<br>admin<br>elect the genu<br>2.001.0001.0 | e general ledger nun<br><u>Name</u><br>eral ledger number:<br>000.00.712100 - Adr | nber or | name or both<br><u>Gener</u><br>tive Expenses | and dick "Search"<br>al Ledger Number  | Search |

Enter a description for the entry and the amount of the adjustment. If the amount is a credit, just enter the amount in the credit column without a (-) as it is not needed.

| Disbursement ID: 1378<br>Posted:<br>Cleared:<br>Date Booked: 12/14/2005<br>Date Created: 12/14/2005<br>Created By: Mary Oberleitr | Entity Type:<br>Payee:<br>Bank Name:<br>Bank Account #<br>GL Account<br>Balance:<br>ter Disbursement Amount<br>Estimated Balance:<br>Check #<br>Description: | Tax Authority<br>Alabama Stat<br>Bank of Amer<br>22234243926<br>02.001.0000.<br>\$1,482,065.1<br>\$267.00<br>\$1,481,798.1<br>AL ST Tax Re | e Tax Authority<br>ica<br>127<br>000.00.100000 Trust A<br>6<br>6<br>con 11/05 | ccount       | Quick Navigation<br>Disbursement Header<br>General Ledger<br>Accounts Payable<br>Reconciliation<br>Invoices<br>Disbursement Posting |
|----------------------------------------------------------------------------------------------------|----------------------------------------------------------------------------------------------------|----------------------------------------------------------------------------------------------------|-------------------------------------------------------------------------------|--------------|----------------------------------------------------------------------------------------------------|
| Disbursement Summary Pay A                                                                                                    | Il Selected Print                                                                                                    | Post                                                                                                    | Abort Save                                                                    | Add Row      |                                                                                                    |
| General<br>Ledger                                                                                                    |                                                                                                    |                                                                                                    |                                                                               |              |                                                                                                    |
| Account Number                                                                                                    | Description                                                                                                    | Debit                                                                                                    | Credit                                                                        | LID # Remove |                                                                                                    |
| 02.001.0000.000.00.100000 Trust A                                                                                                 | AL ST Tax<br>Recon 11/05                                                                                                    |                                                                                                    |                                                                               | \$35.00      |                                                                                                    |
| 02.001.0001.000.00.712100 - Adm                                                                                                   | inist AL ST Tax Reco                                                                                                    | n 11                                                                                                    | 35.00                                                                         | 0.00 o 🖶     |                                                                                                    |
|                                                                                                    | Totals:                                                                                                    | \$3                                                                                                    | 5.00                                                                          | \$35.00      |                                                                                                    |

Clicking the **Disbursement Posting** link on the right side of the screen shows all the entries to the general ledger.

| Disbursement ID: 1378<br>Posted:<br>Cleared:<br>Date Booked: 12/14/2005<br>Date Created: 12/14/2005<br>Created By: Mary Oberlei | Entity Type:<br>Payee:<br>Bank Name:<br>Bank Account #:<br>GL Account:<br>Balance:<br>itner Disbursement Amount:<br>Estimated Balance:<br>Check #:<br>Description: | Tax Authority<br>Alabama State Tax Author<br>Bank of America<br>2223424392827<br>02.001.0000.000.00.00100<br>\$1,482,065.16<br>\$302.00<br>\$1,481,763.16<br>AL ST Tax Recon 11/05 | ority<br>000 Trust Account |          | Ouick Navigation<br>Disbursement Header<br>General Ledger<br>Accounts Payable<br>Reconciliation<br>Invoices<br><b>Disbursement Posting</b> |
|----------------------------------------------------------------------------------------------------|----------------------------------------------------------------------------------------------------|----------------------------------------------------------------------------------------------------|----------------------------|----------|----------------------------------------------------------------------------------------------------|
| Disbursement Summary Pay                                                                                                    | All Selected Print                                                                                                    | Post Abort                                                                                                    | Save                       | Add Row  |                                                                                                    |
| Disbursement Posting                                                                                                    | Arraunt Dec                                                                                                    | rintion                                                                                                    | Dahit                      | fundit   |                                                                                                    |
| 02 001 0000 000 00 110                                                                                                    | 910 Reconciliation Cl                                                                                                    | learing Acct                                                                                                    | \$267.00                   | tn 00    |                                                                                                    |
| 02.001.0000.000.00.712                                                                                                    | 100 Test Expe                                                                                                    | eaning Acco                                                                                                    | \$35.00                    | \$0.00   |                                                                                                    |
| 02.001.0000.000.00.100                                                                                                    | 000 Trust Acco                                                                                                    | ount                                                                                                    | \$0.00                     | \$302.00 |                                                                                                    |
|                                                                                                    |                                                                                                    | Total:                                                                                                    | \$302.00                   | \$302.00 |                                                                                                    |

## Removing Entries from the General Ledger Link

The disbursement being entered should match the reconciliation worksheet unless multiple items are being added. In this scenario, only one statement is being paid, so the entry added on the General Ledger link must be removed. To remove the item, click the General Ledger link. Then click the **Remove** icon.

| General<br>Ledger                       |                          |         |            |          |
|-----------------------------------------|--------------------------|---------|------------|----------|
| Account Number                          | Description              | Debit   | Credit LID | # Remove |
| 02.001.0000.000.00.100000 Trust Account | AL ST Tax<br>Recon 11/05 |         | \$35.00    | _        |
| 02.001.0000.000.00.712100 Test Expe     | AL ST Tax Recon 11       | 35.00   | 0.00       | o 🖻      |
|                                         | Totals:                  | \$35.00 | \$35.00    |          |

Click the **OK** button to confirm the deletion in the pop-up warning.

| Microsoft Internet Explorer |                                                  |  |  |  |  |  |  |  |
|-----------------------------|--------------------------------------------------|--|--|--|--|--|--|--|
| 2                           | Are you sure you would like to delete this item? |  |  |  |  |  |  |  |
|                             | OK Cancel                                        |  |  |  |  |  |  |  |

The adjustment is successfully removed from the disbursement.

| General<br>Ledger                       |                          |        |        |              |
|-----------------------------------------|--------------------------|--------|--------|--------------|
| Account Number                          | Description              | Debit  | Credit | LID # Remove |
| 02.001.0000.000.00.100000 Trust Account | AL ST Tax<br>Recon 11/05 |        |        |              |
|                                         |                          |        |        |              |
|                                         | Totals:                  | \$0.00 | \$0    | .00          |

#### **Reconciling Invoices from a Disbursement**

This may be used to issue a check to the entity if just one or a few invoices are involved. Selecting the invoices in the disbursement identifies them as being reconciled. This link may also be used if the reconciliation statement was posted but there is still one invoice missing that will be picked up at the time the disbursement is added, click the **Quick Navigation > Invoices** link on the right side of the screen. If the invoices are not displayed, then click the **[Show]** link and modify filters to search for them. If they still do not show up, then check to make sure the invoice was added. Select the invoices to be included in the reconciliation by clicking in the box in the select column to add a check. Click the **Pay All Selected** link on the Navigation toolbar to include in the disbursement. If the link is not selected the items will not be included in the disbursement.

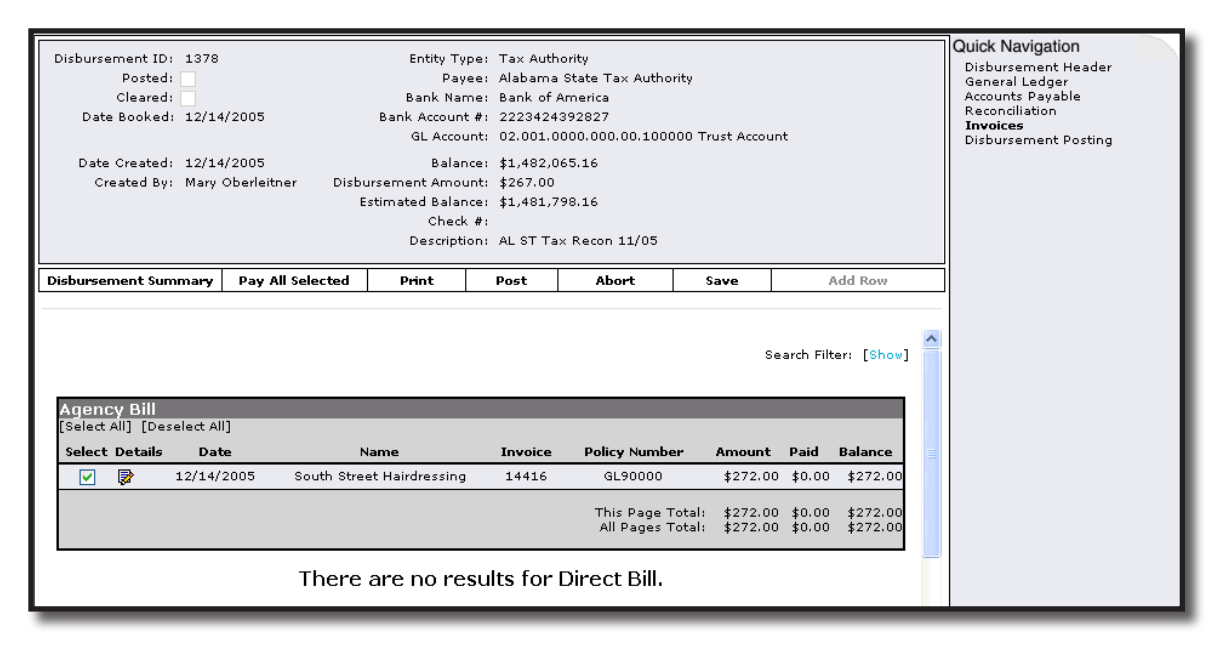

After clicking the **Pay All Selected** link, the **Pay All Selected** confirmation window is displayed providing an opportunity to go back and make changes to invoices selected. Confirm the invoices are to be included in the disbursement by clicking the **OK** button.

| Pay All Selected                      | ne sure                                               |
|---------------------------------------|-------------------------------------------------------|
| Agency Bill:                          |                                                       |
| Total Items Selected: 1               | Total Selected Amount: \$272.00                       |
|                                       | Total Amount Paid: \$272.00                           |
| Direct Bill:                          |                                                       |
| Total Items Selected: 0               | Total Selected Amount: \$0.00                         |
|                                       | Total Amount Paid: \$0.00                             |
| Click OK to accept disbursement as se | lected or Cancel to return to reconciliation process. |

After clicking the **OK** button on the **Pay All Selected** confirmation window, the **Invoices** screen is displayed showing all the selected invoices with a gray checkbox, which indicates the invoices, are included in the disbursement.

| Disbursement ID: 1378 Entity Type: Tax Authority Posted: Payee: Alabama State Tax Authority Cleared: Bank Name: Bank of America Date Booked: 12/14/2005 Bank Account #: 2223424392827 GL Account: 02:001.0000.000.00.100000 Trust Account Date Created: 12/14/2005 Balance: \$1,482.065.16 Created By: Mary Oberleitner Disbursement Amount: \$539.00 Estimated Balance: \$1,481.526.16 Check #: Description: AL ST Tax Recon 11/05 |                               |         |                                      |                      |                      | Quick Navigation<br>Disbursement Header<br>General Ledger<br>Accounts Payable<br>Reconciliation<br>Invoices<br>Disbursement Posting |      |
|----------------------------------------------------------------------------------------------------|-------------------------------|---------|--------------------------------------|----------------------|----------------------|----------------------------------------------------------------------------------------------------|------|
| Disbursement Summa <del>ry</del>                                                                                                    | Pay All Selected Print        | Post    | Abort                                | Save                 | A                    | dd Row                                                                                                    |      |
| Agency Bill<br>[Select All] [Deselect All]                                                                                                    |                               | _       | _                                    |                      | Search Filte         | er: [Show]                                                                                                    | ·1 • |
| Select Details Date                                                                                                    | Name                          | Invoice | Policy Number                        | Amount               | Paid                 | Balance                                                                                                    |      |
| 2/14/20                                                                                                    | .05 South Street Hairdressing | 14416   | GL90000                              | \$272.00             | \$272.00             | \$0.00                                                                                                    |      |
|                                                                                                    |                               |         | This Page Total:<br>All Pages Total: | \$272.00<br>\$272.00 | \$272.00<br>\$272.00 | \$0.00<br>\$0.00                                                                                                    |      |
|                                                                                                    |                               |         |                                      |                      |                      |                                                                                                    |      |

Clicking the **Quick Navigation > Disbursement Posting** link on the right side of the screen shows that the invoices included have been added and also notice that the adjustment removed on the General Ledger link has also been removed.

Page 568

| Disbursement ID: 1378<br>Posted:<br>Cleared:<br>Date Booked: 12/14/2005<br>Date Created: 12/14/2005<br>Created By: Mary Oberleitner | Entity Type: Ta<br>Payee: Al<br>Bank Name: Ba<br>Bank Account #: 22<br>GL Account: 02<br>Balance: \$1<br>Disbursement Amount: \$5<br>Estimated Balance: \$1<br>Check #:<br>Description: AL | x Authority<br>abama State Tax Auth<br>nk of America<br>23424392827<br>.001.0000.000.00.00<br>.482,065.16<br>39.00<br>.481,526.16<br>ST Tax Recon 11/05 | Quick Navigation<br>Disbursement Header<br>General Ledger<br>Accounts Payable<br>Reconcliation<br>Invoices<br><b>Disbursement Posting</b> |          |  |
|----------------------------------------------------------------------------------------------------|----------------------------------------------------------------------------------------------------|----------------------------------------------------------------------------------------------------|----------------------------------------------------------------------------------------------------|----------|--|
| Disbursement Summary Pay All Sel                                                                                                    | ected Print Pos                                                                                                    | st Abort                                                                                                    | Save                                                                                                    | Add Row  |  |
| Disbursement Posting                                                                                                    |                                                                                                    |                                                                                                    |                                                                                                    |          |  |
| Account Number                                                                                                    | Account Descrip                                                                                                    | tion                                                                                                    | Debit                                                                                                    | Credit   |  |
| 02.001.0000.000.00.110910                                                                                                    | Reconciliation Clear                                                                                                    | ing Acct                                                                                                    | \$267.00                                                                                                    | \$0.00   |  |
| 02.001.0000.000.00.200200                                                                                                    | Tax Authority Pay                                                                                                    | /able                                                                                                    | \$272.00                                                                                                    | \$0.00   |  |
| 02.001.0000.000.00.100000                                                                                                    | Trust Account                                                                                                    | t                                                                                                    | \$0.00                                                                                                    | \$539.00 |  |
|                                                                                                    |                                                                                                    | Total:                                                                                                    | \$539.00                                                                                                    | \$539.00 |  |

#### Aborting the Disbursement

If the disbursement is not needed, it may be aborted prior to posting. Click the **Abort** link on the Navigation toolbar.

| Disbursement ID: 1378<br>Posted:<br>Cleared:<br>Date Booked: 12/14/2005<br>Date Created: 12/14/2005<br>Created By: Mary Oberleitne | Entity Ty<br>Pay<br>Bank Nar<br>Bank Account<br>GL Account<br>GL Account<br>Balar<br>tr Disbursement Amou<br>Estimated Balar<br>Check<br>Descripti | pe: Tax Aut<br>ee: Alabama<br>ne: Bank of<br>#/ 2223424<br>unt: 02.001.(<br>ice: \$1,482,(<br>int: \$539.00<br>ice: \$1,481,(<br>#)<br>on: AL ST Ta | hority<br>a State Tax Autho<br>America<br>1392827<br>0000.000.00.100<br>065.16<br>526.16<br>526.16 | ority | unt     | Quick Navigation<br>Disbursement Header<br>General Ledger<br>Accounts Payable<br>Reconciliation<br>Invoices<br><b>Disbursement Posting</b> |
|----------------------------------------------------------------------------------------------------|----------------------------------------------------------------------------------------------------|----------------------------------------------------------------------------------------------------|----------------------------------------------------------------------------------------------------|-------|---------|----------------------------------------------------------------------------------------------------|
| Disbursement Summary Pay All                                                                                                    | Selected Print                                                                                                    | Post                                                                                                    | Abort                                                                                              | Save  | Add Row |                                                                                                    |

#### Posting the Disbursement and Printing the Check

Checks cannot be printed until the disbursement is posted. To complete the process so the check may be printed, click the **Post** link on the Navigation toolbar.

| Disbursement ID: 1378<br>Posted:<br>Cleared:<br>Date Booked: 12/14/2005<br>Date Created: 12/14/2005<br>Created By: Mary Oberleitner | Entity Type<br>Payee<br>Bank Name<br>Bank Account #<br>GL Account<br>Balance<br>Disbursement Amount<br>Estimated Balance<br>Check &<br>Descriptior | <ul> <li>Tax Auth</li> <li>Alabama</li> <li>Bank of</li> <li>2223424</li> <li>02.001.0</li> <li>\$1,482,0</li> <li>\$539.00</li> <li>\$1,481,5</li> <li>AL ST Ta</li> </ul> | nority<br>a State Tax Autho<br>America<br>1392827<br>3000.000.00.1000<br>365.16<br>526.16<br>ax Recon 11/05 | rity<br>000 Trust Accou | Int     | Quick Navigation<br>Disbursement Header<br>General Ledger<br>Accounts Payable<br>Reconciliation<br>Invoices<br><b>Disbursement Posting</b> |
|----------------------------------------------------------------------------------------------------|----------------------------------------------------------------------------------------------------|----------------------------------------------------------------------------------------------------|----------------------------------------------------------------------------------------------------|-------------------------|---------|----------------------------------------------------------------------------------------------------|
| Disbursement Summary Pay All Sel                                                                                                    | ected Print                                                                                                    | Post                                                                                                    | Abort                                                                                                    | Save                    | Add Row |                                                                                                    |

The Post Disbursement screen is displayed providing an opportunity to review the disbursement amount. If the disbursement is out of balance, a message is displayed advising of the out of balance. At that point correct the disbursement and post again. Once confirmed that the posting is correct, click the **OK** button to complete the post.

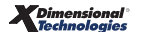

After the disbursement is posted the disbursement screen is refreshed and Post is no longer an option.

A check may be printed by clicking the **Print** link on the Navigation toolbar and selecting the check style from the drop-down box and clicking the **OK** button.

| Disbursement ID: 1378 |                                                   | Entity T       | ype: Tax Authority | ı                |                                         |         |  |  |  |
|-----------------------|---------------------------------------------------|----------------|--------------------|------------------|-----------------------------------------|---------|--|--|--|
| Posted: 🔽 👔           | L2/14/2005                                        | Pa             | yee: Alabama Sta   | te Tax Authority |                                         |         |  |  |  |
| Cleared:              |                                                   | Bank Na        | me: Bank of Ame    | rica             |                                         |         |  |  |  |
| Date Booked: 12/14    | 4/2005                                            | Bank Accour    | nt#: 2223424392;   | 327              |                                         |         |  |  |  |
|                       | GL Account:                                       |                |                    |                  | 02.001.0000.000.00.100000 Trust Account |         |  |  |  |
| Date Created: 12/14   | nce: \$1,482,065.1                                | \$1,482,065.16 |                    |                  |                                         |         |  |  |  |
| Created By: Mary      | Created By: Mary Oberleitner Disbursement Amount: |                |                    |                  | \$539.00                                |         |  |  |  |
|                       | E                                                 | stimated Bala  | nce: \$1,481,526.1 | \$1,481,526.16   |                                         |         |  |  |  |
|                       |                                                   | Chec           | k#:                |                  |                                         |         |  |  |  |
|                       |                                                   | Descript       | tion: AL ST Tax Re | con 11/05        |                                         |         |  |  |  |
|                       | 1                                                 |                |                    | -                |                                         |         |  |  |  |
| Disbursement Summary  | Pay All Selected                                  | Print          | Reverse            | Abort            | Save                                    | Add Row |  |  |  |

|                                               | ne sure |
|-----------------------------------------------|---------|
| Print Disbursement Selection                  |         |
| Deluxe Check 80180 🛛 👻                        |         |
| Summary                                       |         |
| Deluxe Check 80180                            |         |
| Deluxe Check 80971                            |         |
| MICR Coding Top Check                         |         |
| MICR Coding Bottom Check 🔓                    |         |
| MICR Coding Bottom Check w/Address            |         |
| Select a check type or summary. Press OK to   | print   |
| selection or cancel to return to Disbursement | screen. |
| ок                                            | Cancel  |
|                                               |         |

After clicking the **OK** button, the next screen shows the type of check selected and the check number field is empty. This field has no number in it if the check has not been previously printed or a check number was not entered on the disbursement header. A check number would not be entered normally since Nexsure will check to see what the next check number is and automatically number. So, leave the check number blank and click the **OK** button.

|                                                                                                    | ne sure                                   |
|----------------------------------------------------------------------------------------------------|-------------------------------------------|
| Check is ready to print                                                                                                    |                                           |
| Please put check stock in the pri                                                                                               | nter.                                     |
| Check Type:Deluxe Check 80180<br>Check #:<br>Click "OK" to Print.                                                               |                                           |
| * Leave the Check # field blank to allo<br>system to assign the next available chec<br>time of printing or enter a check # manu | w the<br>k # at the<br>ally.<br>OK Cancel |
|                                                                                                    |                                           |

The check is displayed. To print the check, click the **Adobe**<sup>®</sup> **Reader**<sup>®</sup> **printer** icon just above the document. Checks should be in the printer prior to printing.

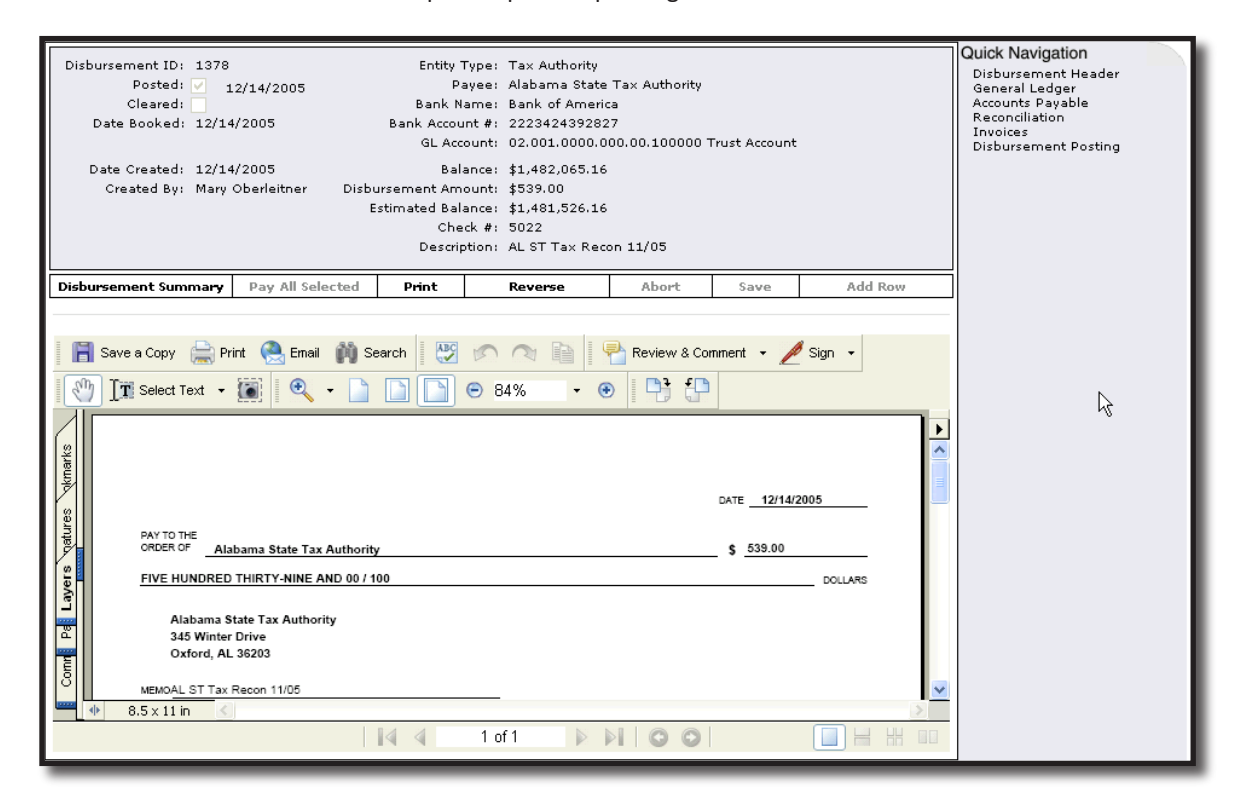

#### **Reversing the Disbursement**

If the disbursement is incorrect, it may be reversed by clicking the **Reverse** link on the Navigation toolbar. The check number assigned to the reversed disbursement may be reused by entering the number in the field on the disbursement or at the time the check is being printed.

| Disbursement ID: 1378                                  |                     | Entity 1       | Type: Tax Authority |                                         |                |         |  |  |  |
|--------------------------------------------------------|---------------------|----------------|---------------------|-----------------------------------------|----------------|---------|--|--|--|
| Posted: 🗹 🛛 1                                          | 2/14/2005           | Pa             | ayee: Alabama Stat  | e Tax Authority                         |                |         |  |  |  |
| Cleared:                                               |                     | Bank N         | ame: Bank of Amer   | ica                                     |                |         |  |  |  |
| Date Booked: 12/14                                     | 4/2005              | Bank Accou     | int #: 22234243928  | 27                                      |                |         |  |  |  |
|                                                        |                     | GL Acc         | ount: 02.001.0000.  | 02.001.0000.000.00.100000 Trust Account |                |         |  |  |  |
| Date Created: 12/14                                    | ance: \$1,482,065.1 | \$1,482,065.16 |                     |                                         |                |         |  |  |  |
| Created By: Mary Oberleitner Disbursement Amount: \$53 |                     |                |                     | \$539.00                                |                |         |  |  |  |
|                                                        | Estimated Balance:  |                |                     |                                         | \$1,481,526.16 |         |  |  |  |
| 1                                                      |                     | Che            | ck#: 5022           | 5022                                    |                |         |  |  |  |
|                                                        |                     | Descrip        | otion: AL ST Tax Re | on: AL ST Tax Recon 11/05               |                |         |  |  |  |
|                                                        |                     |                |                     |                                         |                |         |  |  |  |
| Disbursement Summary                                   | Pay All Selected    | Print          | Reverse             | Abort                                   | Save           | Add Row |  |  |  |

Reversed disbursements will display on the summary screen with 2 disbursement numbers with a "/" between them. This indicates the in and out of the entries. The associated reconciliation, invoices and any general ledger adjustments are available again to be used in the new disbursement.

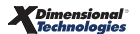

| [Selec | t All]      | [Desele    | ct All] [Creat | e Print Batch] [Add | To Existing Batch]                           |              |                  |                 |              |          |              |        |
|--------|-------------|------------|----------------|---------------------|----------------------------------------------|--------------|------------------|-----------------|--------------|----------|--------------|--------|
| Select | tDetai      | lsPayee    | Disbur. ID     | Check Number        | Description                                  | Amount       | Created By       | Date<br>Created | Poste        | Printed  | Cleared      | Remove |
|        | Þ           | Aetna<br>1 | 1302/563       | 5001                | Payment Advance for<br>Henderson Hardware    | (\$1,998.75) | Mary Oberleitner | 06/09/2005      | 8            | ×        |              |        |
|        | Þ           | Aetna<br>1 | 628            | 0                   | International Contractors<br>payment advance | \$998.25     | Mary Oberleitner | 02/10/2004      | $\checkmark$ |          |              |        |
|        | Þ           | Aetna<br>1 | 563/1302       | 5001                | Payment Advance for<br>Henderson Hardware    | \$1,998.75   | Mary Oberleitner | 01/28/2004      | $\checkmark$ | <b>V</b> | $\checkmark$ |        |
|        | <b>&gt;</b> | Aetna<br>1 | 485            | 12323               |                                              | \$250.00     | Mary Oberleitner | 01/15/2004      | <b>V</b>     | <b>V</b> | $\checkmark$ |        |

#### **Removing Disbursements not Posted**

If the disbursement is incorrect, it may be removed by clicking the **Remove** icon on the right side of disbursement.

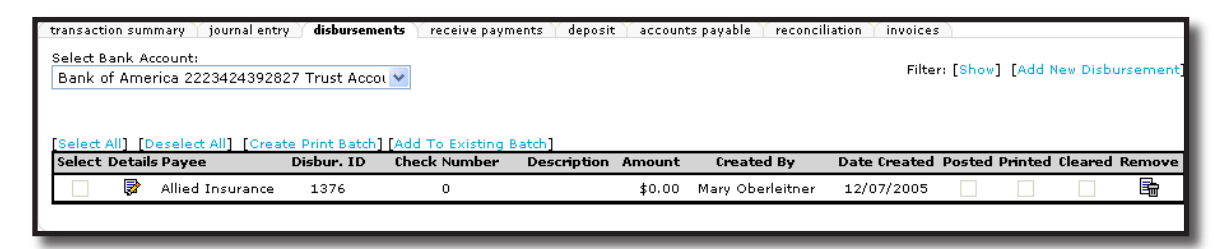

The abort confirmation is displayed allowing an opportunity to go back to the summary view without aborting the disbursement. To confirm the deletion, click the **OK** button. Clicking the **Abort** link on the disbursement itself works the same as removing from the summary screen.

| Microso | ft Internet Explorer 🛛 🛛 🔀                       |
|---------|--------------------------------------------------|
| ?       | Are you sure you would like to delete this item? |
|         | OK Cancel                                        |

## Paying the Tax Authority Prior to Reconciling

If for some reason it is necessary to pay the statement today and reconcile later, make sure to do the following:

Navigating to the **disbursements** tab is done by clicking the **ORGANIZATION** link on the primary menu. Click

the **territories** tab and click the **Details** icon for the territory where the disbursement is to be added. Click the **accounting** tab; the **transactions** tab and the **disbursements** tab to bring up the Disbursement Summary screen. If there are no results displayed, then the organization is new and no reconciliations have been previously done or the filter dates are out of range.

| · Disbursement] |
|-----------------|
| • Disbursement] |
| ı Disbursement] |
| / Disbursement] |
| / Disbursement] |
| • Disbursement] |
|                 |
|                 |
|                 |
|                 |
|                 |
| learedkemove    |
| _               |
|                 |
|                 |
|                 |
|                 |
|                 |
| · · ·           |
| _               |

To add the disbursement for the unreconciled statement, first select the bank account to enter the disbursement for in the **Select Bank Account** drop-down box located on the upper left of the Disbursement Summary screen. Then click the [Add New Disbursement] link located in the upper right of the Disbursement Summary screen.

After clicking the **[Add New Disbursement]** link the **Select Entity** window is displayed. This window allows searching for the entity the disbursement is for. In the **Entity Type** drop-down box select **Tax Authority** and in the field below the type enter at least 3 characters of the entity name. To activate the search, click the **Search** button to the right of the field. All matches to the characters entered are displayed in the box below the label **Select Name**. Use the drop-down address box to choose a different address to print on the check. Click the **OK** button on the bottom of the window to add the disbursement. Clicking the **Cancel** button will abort the process.

| Select Entity Ne SUICE                                      |
|-------------------------------------------------------------|
| Entity Type: 🛛 Tax Authority 💽                              |
| Enter at least 3 characters of the name and click search.   |
| Ala Search                                                  |
| Select Name:                                                |
| Alabama State Tax Authority<br>Los Alamitos Tax             |
| Select Address:                                             |
| 345 Winter Drive                                            |
|                                                             |
| Click OK to confirm selection. Cancel to return to summary. |

After clicking the **OK** button, the disbursement is added.

| Disbursement ID: 1379<br>Posted:<br>Cleared:<br>Date Booked: 12/14<br>Date Created: 12/14<br>Created By: Mary ( | /2005<br>/2005<br>Oberleitner Disbur<br>Est      | Entity Typ<br>Paye<br>Bank Nam<br>Bank Account<br>GL Accoun<br>Balanc<br>sement Amour<br>imated Balanc<br>Check<br>Descriptio | e: Tax Auth<br>e: Alabarna<br>e: Bank of .<br>#: 2223424<br>nt: 02.001.0<br>e: \$1,481,5<br>nt: \$0.00<br>e: \$1,481,5<br>#:<br>n: AL ST Ta | nority<br>1 State Tax Autho<br>America<br>1392827<br>10000.000.00.100<br>526.16<br>526.16<br>11 MM/YY Recon | ority                             | unt                              |   | Quick Navigation<br>Disbursement Header<br>General Ledger<br>Accounts Payable<br>Reconciliation<br>Invoices<br>Disbursement Posting |
|----------------------------------------------------------------------------------------------------|--------------------------------------------------|----------------------------------------------------------------------------------------------------|----------------------------------------------------------------------------------------------------|----------------------------------------------------------------------------------------------------|-----------------------------------|----------------------------------|---|----------------------------------------------------------------------------------------------------|
| Disbursement Summary                                                                                            | Pay All Selected                                 | Print                                                                                                    | Post                                                                                                    | Abort                                                                                                    | Save                              | Add Row                          |   |                                                                                                    |
|                                                                                                    | Payee                                            | : Alabama Sta<br>345 Winter I<br>Oxford, AL 3                                                                                 | ate Tax Auth<br>Drive<br>16203                                                                                                    | ority                                                                                                    | * inc                             | licates required field           | < |                                                                                                    |
|                                                                                                    | * Date Booked                                    | 12/14/200                                                                                                    | 5                                                                                                    | •                                                                                                    |                                   |                                  | = |                                                                                                    |
|                                                                                                    | Method                                           | Check                                                                                                    |                                                                                                    | *                                                                                                    |                                   |                                  |   |                                                                                                    |
|                                                                                                    | Description                                      | Nexsure Tip<br>Leave the C<br>available ch                                                                                    | )<br>Check # field<br>Deck # at the<br>X MM/YY F                                                                                            | blank to allow th<br>time of printing<br>Recon                                                              | ne system to a:<br>or enter a che | ssign the next<br>ck # manually. |   |                                                                                                    |
|                                                                                                    | (50 Char. Max<br>Internal Note<br>(250 Char. Max | )                                                                                                    | ~, 11 F                                                                                                    |                                                                                                    |                                   |                                  | ~ |                                                                                                    |

After entering data into the input fields on the first page, click the **Save** link on the Navigation toolbar or click one of the links on the right to save entries.

To offset the amount of the disbursement to the Reconciliation Clearing account, click the **Quick Navigation** > **General Ledger** link located on the right side of the screen to bring up the General Ledger screen. Click

the **Add Row** link located on the Navigation toolbar. Click the **Ellipsis** button to search for the account number the entry will be posted to.

Enter the search information for the GL account and click the **Search** button. Click the correct account number and the **OK** button to return to the General Ledger screen.

| Disbursement ID: 1379<br>Posted:<br>Cleared:<br>Data Dackad: 12(14/2005                             | Entity Type: Tax Authority<br>Payee: Alabama State Tax Authority<br>Bank Name: Bank of America                                                                                                    | Quick Navigation<br>Disbursement Header<br>General Ledger<br>Accounts Payable<br>Reconciliation |
|----------------------------------------------------------------------------------------------------|----------------------------------------------------------------------------------------------------|-------------------------------------------------------------------------------------------------|
| Date Booked: 12/14/2005 Date Created: 12/14/2005<br>Created By: Mary Oberleitner Disburse<br>Estin  | https://nexweb16.nexsure.com - Search - Microsoft Intege                                                                                                    | Invoices<br>sbursement Posting                                                                  |
| Disbursement Summary Pay All Selected General Ledger                                                | Classification: All Classification: All Classification: All Classification: Classification: All Classification: Classification: Classification |                                                                                                 |
| Account Number         I           02.001.0000.000.000.100000 Trust Account         M            At | Filter part of the general ledger number or name or both and click "Search".                                                                                                    | ch ]                                                                                            |
|                                                                                                    | ОК Сал                                                                                                    | el                                                                                              |
|                                                                                                    | 🖹 Done 🕒 🌒 🖗 Internet                                                                                                    |                                                                                                 |

Enter a description for the entry and the amount of the disbursement. Enter the debit amount in the debit field and click the **Save** link on the Navigation toolbar. Click the **Post** link on the Navigation toolbar to post the disbursement.

| Disbursement ID: 1379<br>Posted:<br>Cleared:<br>Date Booked: 12/14/<br>Date Created: 12/14/<br>Created By: Mary O | Entit<br>Bank<br>2005 Bank Acc<br>GLA<br>2005 B<br>berleitner Disbursement A<br>Estimated B<br>Cf<br>Desc | <pre>y Type: Tax Authority<br/>Payee: Alabama State<br/>Name: Bank of Americo<br/>sunt #: 222342439282<br/>ccount: 02.001.0000.0<br/>alance: \$1,481,526.16<br/>mount: \$80.00<br/>alance: \$1,481,446.16<br/>neck #:<br/>ription: AL ST Tax MM/</pre> | Tax Authority<br>a<br>7<br>00.00.100000 Trust Acc<br>YY Recon | ount      | Qu<br>D<br>A<br>R<br>Ir<br>D | Jick Navigation<br>Visbursement Header<br>Vieneral Ledger<br>Viscounts Payable<br>Leconciliation<br>nvoices<br>Visbursement Posting |
|----------------------------------------------------------------------------------------------------|----------------------------------------------------------------------------------------------------|----------------------------------------------------------------------------------------------------|---------------------------------------------------------------|-----------|------------------------------|----------------------------------------------------------------------------------------------------|
| Disbursement Summary                                                                                              | Pay All Selected Print                                                                                    | Post /                                                                                                    | \bort Save                                                    | Add Ro    | w                            |                                                                                                    |
| General<br>Ledge <del>r</del>                                                                                     |                                                                                                    |                                                                                                    |                                                               |           |                              |                                                                                                    |
| Account Nun                                                                                                    | nber Descript                                                                                             | ion Debit                                                                                                    | Credit                                                        | LID # Rer | nove                         |                                                                                                    |
| 02.001.0000.000.00.100000                                                                                         | Trust Account AL ST T<br>MM/YY R                                                                          | ax<br>econ                                                                                                    |                                                               | \$80.00   |                              |                                                                                                    |
| 02.001.0000.000.00.11091                                                                                          | 0 Reconcilia 🛄 🛛 AL ST Ta                                                                                 | x MM/YY Ri                                                                                                    | 80.00                                                         | 0.00 0    | <b>a</b>                     |                                                                                                    |
|                                                                                                    | Total                                                                                                    | <b>**</b> \$80                                                                                                    | .00                                                           | \$80.00   |                              |                                                                                                    |

The Post Disbursement screen is displayed providing an opportunity to review the disbursement amount. If the disbursement is out of balance, a message is displayed advising of the out of balance. At that point correct the disbursement and post again. Once confirmed that the posting is correct, click the **OK** button to complete the post.

| ne sure                                                                        |
|--------------------------------------------------------------------------------|
| Disbursement is in balance! Total Amount = \$80.00                             |
| Do you wish to Post? Select Cancel to return to disbursement or<br>OK to Post. |
| OK Cancel                                                                      |

A check may be printed by clicking the **Print** link on the Navigation toolbar and selecting the check style from the drop-down box and clicking the **OK** button.

After clicking the **OK** button, the next screen shows the type of check selected and the check number field is empty. This field has no number in it if the check has not been previously printed or a check number was not entered on the disbursement header. A check number would not be entered normally since Nexsure will check to see what the next check number is and automatically number. So, leave the check number blank and click the **OK** button.

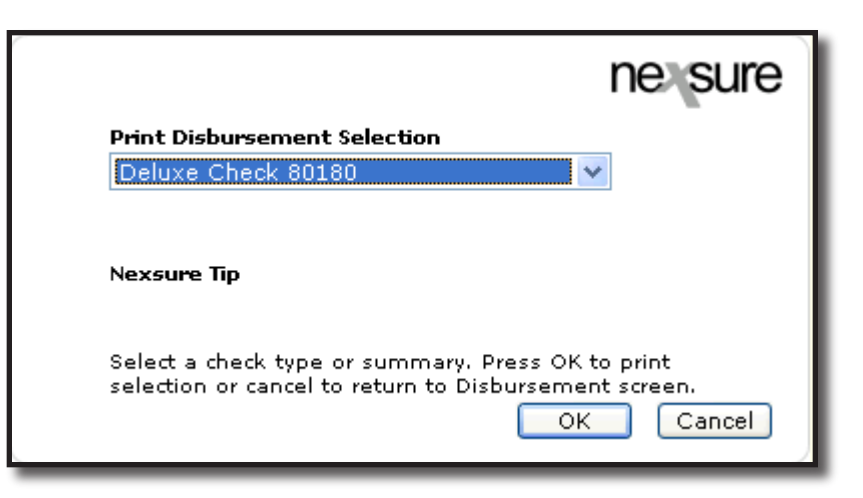

#### Adding the Reconciliation for the Previously Entered Disbursement

Navigating to the **reconciliation** tab is done by clicking the **ORGANIZATION** link on the primary menu. Click the **territories** tab and click the **Details** icon for the territory where the statement is to be reconciled. Click the **accounting** tab, the **transactions** tab and the **reconciliation** tab to bring up the reconciliation summary screen. If there are no results displayed, then the organization is new and no reconciliations have been previously done or the filter dates are out of range.

| organization                                                                     |                                         |
|----------------------------------------------------------------------------------|-----------------------------------------|
| XDTITraining Org 972003 >> Atlantic Region >> Atlantic Territory                 |                                         |
| Previous Page                                                                    |                                         |
| card file branches locations employees accounting vendors entity associations    |                                         |
| summary setup invoicing setup general ledger bank accounts transactions batch su | ımmary                                  |
| transaction summary journal entry disbursements receive payments deposit accoun  | ts payable reconciliation invoices      |
|                                                                                  | Filter: [Show] [Add New Reconciliation] |

In order to reconcile statements in this scenario, invoices must be added to client policies and posted by agency personnel. These invoices are generally added during the account servicing process so the invoices will be ready to reconcile upon receipt of the statement.

To add the worksheet, click the [Add New Reconciliation] link on the upper right side of the reconciliation summary screen.

| ization                                                             | tic Degion >> Atlantic Territory           |                       |  |
|---------------------------------------------------------------------|--------------------------------------------|-----------------------|--|
| Previous Page                                                       |                                            |                       |  |
| d file branches locations employ<br>ummary setup invoicing setup ge | ees accounting vendors entity associations | ions<br>batch summary |  |
|                                                                     | diskunses and Variation and Variate        |                       |  |

After clicking the [Add New Reconciliation] link the Select Entity window is displayed. This window allows searching for the entity being reconciled. In the Entity Type drop-down box select Tax Authority and in the field below enter at least 3 characters of the entity name. To activate the search, click the Search button to the right of the field. All matches to the characters entered are displayed in the box below the label Select Name. Click to select the Tax Authority and in the select address box choose the appropriate address.

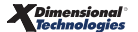

| Select Entity                                                                    | ne sure                       |
|----------------------------------------------------------------------------------|-------------------------------|
| Entity Type: Tax A                                                               | uthority 🔽                    |
| Enter at least 3 chara<br>search.                                                | cters of the name and click   |
| Ala                                                                              | Search                        |
| Select Name:                                                                     |                               |
| Alabama State Tax<br>Arizona State Tax<br>Brea Sales Tax<br>California State Tax | Authority                     |
| Select Address:                                                                  |                               |
| 345 Winter Drive                                                                 | ×                             |
|                                                                                  |                               |
| Click OK to confirm se<br>summary.                                               | election. Cancel to return to |

Click the **OK** button to bring up the Reconciliation for the selected Tax Authority.

Make sure to change the date booked if necessary and enter the description and any internal note necessary for the reconciliation to identify it later. It might be good to enter the check number or disbursement ID previously entered in the description. Click the **Save** link on the Navigation toolbar or click a link on the right to store modifications.

| Reconciliation ID: 92<br>Entity Type: Ta<br>Name: Ala<br>Aut<br>Posted:<br>Date Created: 12<br>Created By: Ma<br>Date Processed:<br>Receipt/Check#: | Reconciliation ID:     925     Receipt Total:     \$0.00       Entity Type:     Tax Authority     Disbursements Total:     \$0.00       Name:     Alabama State Tax     Adjustments Total:     \$0.00       Name:     Authority     Income/Receivable Total:     \$0.00       Posted:     Payable Total:     \$0.00       Date     Created By:     Mary Oberleitner       Date     Processed:     Description:       Receipt/Check#:     Description:     Disb # AL ST MM/YY Recon |       |      |       |      |         | Quick Navigation<br>Header<br>Receipts/Disbursements<br>Transactions<br>Adjustments<br>Reconciliation Posting |  |
|----------------------------------------------------------------------------------------------------|----------------------------------------------------------------------------------------------------|-------|------|-------|------|---------|----------------------------------------------------------------------------------------------------|--|
| Reconciliation<br>Summa <del>ry</del>                                                                                                    | Pay All Selected                                                                                                    | Print | Post | Abort | Save | Add Row | Delivery                                                                                                    |  |
| Nan<br>Date Book<br>Descripti<br>(100 Char. Ma<br>Internal No<br>(250 Char. Ma                                                                      | ne: Alabama State T<br>Authority<br>345 Winter Drive<br>Oxford AL 36203<br>ed: 12/14/2005<br>on: Disb # AL S<br>x)<br>te:<br>x)                                                                                                    | Tax   | con  |       |      | La la   |                                                                                                    |  |

In order to associate the amount entered on the disbursement to the Reconciliation Clearing account, click the **Quick Navigation > Receipts/Disbursements** link on the right side of the screen. Since it was a disbursement that was entered, click the [Add New] link to the right of the label Disbursements in the center of the screen.

| Reconciliation ID: 92<br>Entity Type: Ta<br>Name: Al<br>At<br>Posted:<br>Date Created: 11<br>Created By: M.<br>Date Processed:<br>Receipt/Check#: | 5<br>× Authority<br>abama State Tax<br>thority<br>/14/2005<br>rry Oberleitner |           | Receipt Tot<br>Disbursements Tot<br>Adjustments Tot<br>Income/Receivable Tot<br>Payable Tot<br>Descriptic | :al: \$0.00<br>:al: \$0.00<br>:al: \$0.00<br>:al: \$0.00<br>:al: \$0.00<br>:al: \$0.00 | ST MM/YY Rec | on           |               | Quick Navigation<br>Header<br><b>Receipts/Disbursements</b><br>Transations<br>Adjustments<br>Reconciliation Posting |
|----------------------------------------------------------------------------------------------------|-------------------------------------------------------------------------------|-----------|----------------------------------------------------------------------------------------------------|----------------------------------------------------------------------------------------|--------------|--------------|---------------|----------------------------------------------------------------------------------------------------|
| Reconciliation<br>Summa <del>ry</del>                                                                                                    | Pay All Select                                                                | ted Pr    | rint Post                                                                                                 | Abort                                                                                  | Save         | Add Row      | Delivery      |                                                                                                    |
| Receipts<br>Detail Date                                                                                                    | Receipts [Add New]                                                            |           |                                                                                                    |                                                                                        |              |              |               |                                                                                                    |
|                                                                                                    | necepta 1                                                                     |           |                                                                                                    |                                                                                        |              |              | =             |                                                                                                    |
| Disbursements                                                                                                    |                                                                               |           |                                                                                                    |                                                                                        |              | [ <u>Ado</u> | <u>i New]</u> |                                                                                                    |
| Detail Date                                                                                                    | Disbur# A                                                                     | imount De | escription                                                                                                |                                                                                        |              | Rem          | ove           |                                                                                                    |
|                                                                                                    |                                                                               |           |                                                                                                    |                                                                                        |              |              | <b>~</b>      |                                                                                                    |

Any previously issued disbursements are displayed. Click the **Select** box to place a check in the box and click the **OK** button at the bottom right of the window to proceed.

| Add Disl | bursements |       |                          | ne sure        |
|----------|------------|-------|--------------------------|----------------|
| 0-11     | Data       | D:-L# | [Select All]             | [Deselect All] |
| V        | Date       | 1379  | AL ST Tax MM/YY<br>Recon | \$80.00        |
|          |            |       | ОК                       | Cancel         |

The disbursement is added to the reconciliation worksheet to identify that this worksheet is associated with it. This does not create another entry to the general ledger but closes the checks and balances in Nexsure. This step must be done if the check was paid prior to the reconciliation.

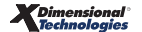

| Reconciliation ID: 9<br>Entity Type: T<br>Name: A<br>Posted:<br>Date Created: 1<br>Created By: M<br>Date Processed:<br>Receipt/Check#: | 25<br>ax Authority<br>abama State T<br>uthority<br>2/14/2005<br>ary Oberleitner | ax      | Disb<br>Ar<br>Income/<br>Vir | Receipt Tot<br>ursements Tot<br>djustments Tot<br>Receivable Tot<br>Payable Tot<br>tual Receipt To<br>Descriptio | al: \$0.00<br>al: \$80.00<br>al: \$0.00<br>al: \$0.00<br>al: \$0.00<br>al: \$0.00<br>tal \$80.00<br>on: Disb # AL | ST MM/YY Red | ion         |          | Quick Navigation<br>Header<br><b>Receipts / Disbursements</b><br>Transactions<br>Adjustments<br>Reconciliation Posting |
|----------------------------------------------------------------------------------------------------|---------------------------------------------------------------------------------|---------|------------------------------|----------------------------------------------------------------------------------------------------|----------------------------------------------------------------------------------------------------|--------------|-------------|----------|----------------------------------------------------------------------------------------------------|
| Reconciliation<br>Summary                                                                                                    | Pay All Sel                                                                     | ected   | Print                        | Post                                                                                                    | Abort                                                                                                    | Save         | Add Row     | Delivery | ]                                                                                                    |
| Receipts<br>Detail Date                                                                                                    | Receipt#                                                                        | Amount  | Descriptio                   | n                                                                                                    |                                                                                                    |              | [Ado<br>Rem | i New] 🔨 |                                                                                                    |
| Disbursements<br>Detail Date                                                                                                    | Disbur#                                                                         | Amount  | Descriptio                   | n                                                                                                    |                                                                                                    |              | [Ado        | j New]   |                                                                                                    |
| 12/14/2                                                                                                    | 005 1379                                                                        | \$80.00 | AL ST Tax                    | MM/YY Recon                                                                                                    |                                                                                                    |              | Ē           |          |                                                                                                    |

The invoices that were previously paid found on the reconciliation statement must be identified. To select the invoices included on the statement, click the **Quick Navigation > Transactions** navigation link located on the right side of the screen to bring up the Transactions screen. Make sure to use the Search Filter by clicking the **[Show]** link located just above the listed invoices on the right. There are date range filter defaults just like on the Reconciliation Summary screen.

| Reconciliation<br>Summa <del>ry</del> | Pay All Selected                                 | Print          | Post                                      | Abort                     | Save      | Add Row      | Delivery    |
|---------------------------------------|--------------------------------------------------|----------------|-------------------------------------------|---------------------------|-----------|--------------|-------------|
|                                       |                                                  |                | [Vi                                       | ew Unposted               | Invoices] | Search Filte | r: [Hide] 🔦 |
| Regi                                  | on: Atlantic Region                              | ~              | Branch:                                   |                           | ~         |              |             |
| Territo                               | ory: Atlantic Territory                          | ~              | Department:                               |                           | ~         |              |             |
|                                       |                                                  |                | Unit:                                     |                           | ~         |              | _           |
| Business Type<br>Line of Business     | Both<br>All<br>Package Total<br>AR/Valuable Pape | ×<br>×<br>rs   | Date Type:<br>Date Range:<br>nount Range: | Date Booked<br>10/30/2005 | d 🗸 🗸     | 4/2005       | =           |
|                                       | Personal Auto                                    | Po             | olicy Number:                             |                           |           |              |             |
| 📃 Exclude all                         | transactions where the                           | effective date | is after the sea                          | rch ending da             | te.       |              |             |
| 🔘 All                                 | 🔘 Paid                                           | 🔘 Unpaid       |                                           |                           |           |              |             |
| Sort Field 1:                         | 💉 Sort Order 1                                   | :              | 🖌 Sort Field 2                            |                           | 💙 Sort O  | rder 2:      | ~           |
|                                       |                                                  |                |                                           |                           |           | Search       | Clear 🗸 🗸   |

After clicking the **[Show]** link on the screen the filter options are displayed. After entering the search criteria, click the **Search** button to return all matches. Clicking the **Clear** button clears all the fields on the search filter.

Once the search results are returned, there may be more than one page of invoices. To get to the invoices on other pages, use the **Navigation Arrows** at the top of the list to navigate:

- Single Page Forward ▶
- Single Page Back ◄
- Last Page ►
- First Page | ◀

The drop-down box to the right of the arrows with the number 1 displaying allows the selection of any available pages so it is possible to quickly jump to a page in the middle (such as page 3). Just find the number and click to go to the selected page. The **Display** drop-down box on the right allows more than the default of 7 items to display. Use the drop-down box to select the number desired.

| Reconciliation ID: 9<br>Entity Type: T<br>Name: A<br>Posted:<br>Date Created: 1<br>Created By: N<br>Date Processed:<br>Receipt/Check#: | conditation ID: 925     Receipt Total: \$0.00       Entity Type: Tax Authority     Disbursements Total: \$0.00       Name: Alabama State Tax     Adjustments Total: \$0.00       Authority     Income/Receivable Total: \$0.00       Posted:     Payable Total: \$0.00       Date Created: 12/14/2005     Virtual Receipt Total \$80.00       Created By: Mary Oberleitner     Description: Disb # AL ST MM/YY Recon       Date Processed:     Description: Disb # AL ST MM/YY Recon |               |             |                        |                      |                    |                  |                    | Quick Navigation<br>Header<br>Receipts/Disbursements<br><b>Transactions</b><br>Adjustments<br>Reconciliation Posting |
|----------------------------------------------------------------------------------------------------|----------------------------------------------------------------------------------------------------|---------------|-------------|------------------------|----------------------|--------------------|------------------|--------------------|----------------------------------------------------------------------------------------------------|
| Reconciliation<br>Summa <del>ry</del>                                                                                                  | Pay All Selecte                                                                                                    | d Print       | Post        | Abort                  | Sav                  | e Ad               | dd Row           | Delivery           |                                                                                                    |
| Agency Bill<br>[Select All] [Desele                                                                                                    | [View Unposted Invoices] Search Filter: [Show]                                                                                                    |               |             |                        |                      |                    |                  |                    |                                                                                                    |
| Select Details                                                                                                    | Date Item I                                                                                                    | D Nar         | ne          | Policy Num             | ber                  | Amount             | Paid             | Balance            |                                                                                                    |
| 12                                                                                                    | 2/14/2005 14417                                                                                                    | ' Holiday Par | ty Supplies | PR-90000-              | 98                   | \$80.00            | \$0.00           | \$80.00            |                                                                                                    |
|                                                                                                    |                                                                                                    |               |             | This Page<br>All Pages | : Total:<br>: Total: | \$80.00<br>\$80.00 | \$0.00<br>\$0.00 | \$80.00<br>\$80.00 |                                                                                                    |
|                                                                                                    | Th                                                                                                    | ere are no r  | esults for  | Direct Bill            | I.                   |                    |                  |                    |                                                                                                    |

To identify the invoices included on the statement after filtering the list, find the matching invoice and click the box in the **Select** column to place a check mark indicating the item should be included as payment in full. To identify a partial amount, click the **Details** icon beside the invoice and enter the amount.

Once all the invoices have been identified and selected, click the **Pay All Selected** link on the Navigation toolbar.

| Reconciliation ID:<br>Entity Type:<br>Name:<br>Posted:<br>Date Created:<br>Created by:<br>Date Processed:<br>Receipt/Check#: | 925<br>Tax Authority<br>Alabama Stat<br>Authority<br>12/14/2005<br>Mary Oberleit | ie Tax<br>ner | Disb<br>Ai<br>Income/<br>Vir | Receipt Tot<br>oursements Tot<br>djustments Tot<br>Receivable Tot<br>Payable Tot<br>tual Receipt To<br>Descriptio | al: \$0.00<br>al: \$80.00<br>al: \$0.00<br>al: \$0.00<br>al: \$0.00<br>al: \$0.00<br>tal \$80.00<br>n: Disb # AL | ST MM/ <sup>\</sup>  | Ƴ Recon            |                  |                    |      | Quick Navigation<br>Header<br>Receipts/Disbursements<br><b>Transectione</b><br>Adjustments<br>Reconciliation Posting |
|----------------------------------------------------------------------------------------------------|----------------------------------------------------------------------------------|---------------|------------------------------|----------------------------------------------------------------------------------------------------|----------------------------------------------------------------------------------------------------|----------------------|--------------------|------------------|--------------------|------|----------------------------------------------------------------------------------------------------|
| Reconciliation<br>Summa <del>ry</del>                                                                                        | Pay All                                                                          | Selected      | Print                        | Post                                                                                                    | Abort                                                                                                    | Sav                  | e A                | dd Row           | Deliver            | ry i |                                                                                                    |
| Agency Bill<br>[Select All] [Dese                                                                                            | lect All]                                                                        | _             | _                            | [VI                                                                                                    | ew Unposted                                                                                                    | Invoices             | ] Se               | arch Filt:       | er: [Show]         | <    |                                                                                                    |
| Select Details                                                                                                    | Date                                                                             | Item ID       | Nam                          | ne                                                                                                    | Policy Num                                                                                                    | nber                 | Amount             | Paid             | Balance            |      |                                                                                                    |
|                                                                                                    | 12/14/2005                                                                       | 14417         | Holiday Part                 | y Supplies                                                                                                    | PR-90000                                                                                                    | -98                  | \$80.00            | \$0.00           | \$80.00            |      |                                                                                                    |
|                                                                                                    |                                                                                  |               |                              |                                                                                                    | This Pag<br>All Page                                                                                             | e Total:<br>s Total: | \$80.00<br>\$80.00 | \$0.00<br>\$0.00 | \$80.00<br>\$80.00 |      |                                                                                                    |
|                                                                                                    |                                                                                  | There         | e are no re                  | esults for                                                                                                    | Direct Bi                                                                                                    | II.                  |                    |                  |                    |      |                                                                                                    |

A confirmation of the selections is displayed. Take a look at the information and if it is correct, click the **OK** link to include all the selections.

| Pay All Selected                                                                       | ne sure                        |  |  |  |  |  |  |
|----------------------------------------------------------------------------------------|--------------------------------|--|--|--|--|--|--|
| Agency Bill:                                                                           |                                |  |  |  |  |  |  |
| Total Items Selected: 1                                                                | Total Selected Amount: \$80.00 |  |  |  |  |  |  |
|                                                                                        | Total Amount Paid: \$80.00     |  |  |  |  |  |  |
| Direct Bill:                                                                           |                                |  |  |  |  |  |  |
| Total Items Selected: 0                                                                | Total Selected Amount: \$0.00  |  |  |  |  |  |  |
|                                                                                        | Total Amount Paid: \$0.00      |  |  |  |  |  |  |
| Click OK to accept payments as selected or Cancel to return to reconciliation process. |                                |  |  |  |  |  |  |

All invoices included now have a check in the **Select** box and are grayed out indicating they have been included. If a selection error was made, click the **Details** icon of the invoice and enter a zero amount and save. This will open the invoice for reselection if necessary.

| Reconciliation ID: 925       Receipt Total: \$0.00         Entity Type: Tax Authority       Disbursements Total: \$80.00         Name: Alabama State Tax       Adjustments Total: \$0.00         Authority       Income/Receivable Total: \$0.00         Posted:       Payable Total: \$0.00         Date Created: 12/14/2005       Created By: Mary Oberleitner         Date Processed:       Description: Disb # AL ST MM/YY Recon         Receipt/Check#:       Description: Disb # AL ST MM/YY Recon |           |          |               |          |                        |                  |                    |                    | Quick Navigation<br>Header<br>Receipts/Disbursements<br><b>Transactions</b><br>Adjustments<br>Reconciliation Posting |           |  |
|----------------------------------------------------------------------------------------------------|-----------|----------|---------------|----------|------------------------|------------------|--------------------|--------------------|----------------------------------------------------------------------------------------------------|-----------|--|
| Reconciliation<br>Summary                                                                                                    | Pay All   | Selected | Print         | Post     | Abort                  | Sa               | ve                 | Add Row            | Delive                                                                                                    | <b>''</b> |  |
| [View Unposted Invoices] Search Filter: [Show]                                                                                                    |           |          |               |          |                        |                  |                    |                    |                                                                                                    |           |  |
| Select Details                                                                                                    | Date      | Item ID  | Name          | e        | Policy Numb            | er               | Amount             | Paid               | Balance                                                                                                    |           |  |
|                                                                                                    | 2/14/2005 | 14417    | Holiday Party | Supplies | PR-90000-9             | 98               | \$80.00            | \$80.00            | \$0.00                                                                                                    |           |  |
|                                                                                                    |           |          |               |          | This Page<br>All Pages | Total:<br>Total: | \$80.00<br>\$80.00 | \$80.00<br>\$80.00 | \$0.00<br>\$0.00                                                                                                    |           |  |
| There are no results for Direct Bill.                                                                                                    |           |          |               |          |                        |                  |                    |                    |                                                                                                    |           |  |

Clicking the **Quick Navigation > Reconciliation Posting** link on the right side of the screen shows what accounts will be offset.

| Reconciliation ID: 925     Receipt Total: \$0.00       Entity Type: Tax Authority     Disbursements Total: \$80.00       Name: Alabama State Tax     Adjustments Total: \$0.00       Authority     Income/Receivable Total: \$0.00       Posted:     Payable Total: \$80.00       Date Created: 12/14/2005     Created By: Mary Oberleitner       Date Processed:     Description: Disb # AL ST MM/YY Recon       Receipt/Check#:     Description: Disb # AL ST MM/YY Recon |                  |                              |                     |         |      |         | Quick Navigation<br>Header<br>Receipts/Disbursements<br>Transactions<br>Adjustments<br><b>Reconciliation Posting</b> |  |
|----------------------------------------------------------------------------------------------------|------------------|------------------------------|---------------------|---------|------|---------|----------------------------------------------------------------------------------------------------|--|
| Reconciliation<br>Summary                                                                                                    | Pay All Selected | Print                        | Post                | Abort   | Save | Add Row | Delivery                                                                                                    |  |
| Reconciliation Detai                                                                                                    | ils              |                              |                     |         |      |         |                                                                                                    |  |
| Account Number Ac                                                                                                    |                  |                              | Account Description |         |      | Debit   |                                                                                                    |  |
| 02.001.0000.000.00.110910                                                                                                    |                  | Reconciliation Clearing Acct |                     | \$0.00  |      | \$80.00 |                                                                                                    |  |
| 02.001.0000.0                                                                                                    | 000.00.200200    | Tax Authority Payable        |                     | \$80.00 |      | \$0.00  |                                                                                                    |  |
|                                                                                                    |                  |                              |                     | Total:  | \$80 | .00     | \$80.00                                                                                                    |  |

Click the **Post** link on the Navigation toolbar to post the reconciliation. Click **OK** if the reconciliation total looks correct.

| Post Reconciliation                              |                              | r       | ne sure  |
|--------------------------------------------------|------------------------------|---------|----------|
| Reconciliation Total:                            | \$80.0                       | 00      |          |
| General Ledger Posting                           | Account Description          | Debit   | Credit 🛆 |
| 02.001.0000.000.00.110910                        | Reconciliation Clearing Acct | \$0.00  | \$80.00  |
| 02.001.0000.000.00.200200                        | Tax Authority Payable        | \$80.00 | \$0.00   |
| <                                                |                              |         | ~        |
| Click OK to proceed or Cancel to return to recon | ciliation.                   |         |          |
|                                                  |                              | ОК      | Cancel   |

## Reversing, Aborting and Removing Accounting Entries

Please refer to Chapter 6, "Reversing, Aborting, and Removing Accounting Entries" of this manual.

\_

### Notes